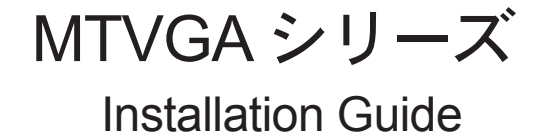

V2.1J

# canopus

### ご使用の前に

#### ■絵表示について

本製品を安全に正しくお使いいただくために、以下 の内容をよく理解してから本文をお読みください。

## ▲ 警告

人が死亡または重傷を負う恐れのある内容を示して います。

## 

けがをしたり財産に損害を受ける恐れのある内容を 示しています。

# $\otimes$

この記号はしてはいけないことを表しています。

## 0 7

この記号はしなければならないことを表しています。

# $\triangle$

この記号は気をつける必要があることを表してい ます。

■ご購入製品を使用される際の注意事項 ここでは、ご購入製品を使用されるときにご注意い ただきたい事柄について説明しています。ご使用方 法や、この内容について不明な点、疑問点などがご ざいましたら、カノープス株式会社テクニカルサ ポートまでお問い合せください。

カノープス株式会社
 〒651-2241
 神戸市西区室谷1-2-2
 テクニカルサポート
 TEL. 078-992-6830
 土日祝日および当社指定休日を除く月~金
 10:00~12:00、13:00~17:00

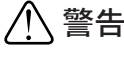

#### ● 製品のご利用についての注意事項

医療機器や人命に関わるシステムでは、絶対に ご利用にならないでください。製品の性質上、 これらのシステムへの導入は適しません。

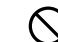

●製品の取り付けおよび取り外しに関する注意事項

製品の取り付けおよび取り外しを行う場合必 ずパソコン本体および周辺機器の電源を切 り、さらに電源ケーブルをコンセントから抜 いた状態で行ってください。

パソコン本体および周辺機器の電源を入れた まま製品を取り付けたり取り外したりした場 合、製品やパソコン本体、周辺機器および周 辺機器に接続されている機器の一部が破壊さ れる恐れがあります。また、パソコン本体お よび周辺機器の電源ケーブルをコンセントか ら抜かずにパソコン本体や周辺機器の筐体(電 源ユニットなど)、機器の金属部分に触れた 場合には感電する恐れがあります。

#### ●静電気に関する注意事項

製品に静電気が流れると製品上の部品が破壊 される恐れがあります。各コネクタや部品面 には直接手を触れないでください。 静電気は衣服や人体からも発生します。製品 に触れる前に、一旦接地された金属製のもの に触れてください(体内の静電気を放電するこ とになります)。

# ⚠注意

#### ●消費電流に関する注意事項

複数の拡張ボードをパソコンに取り付けるとき は、ご購入製品を含めたすべての製品の消費電 流の合計がパソコンの最大供給電流を超えてい ないことを必ず確認してください。全ボードの 消費電流の合計がパソコンの最大供給電流を超 えたりするなどの動作条件を満たさない環境で 使用し続けると、システムが正常に動作しない 場合やシステムに負荷がかかり、パソコンが故 障する原因となる恐れがあります。 消費電流のわからない製品については、その 製品の取扱説明書をご覧いただくか、メー

カーに直接お問い合わせいただいてお確かめ ください。

#### ●他社製品と併用されるときの注意事項

他社製品と併用されるとご購入製品が正常に動 作しないことがあり、そのためにシステムが本 来の目的を達成することができないこともあり ます。あらかじめ、製品単体の環境で購入製品 が正常に動作することをご確認ください。ま た、他社製品との併用によって購入製品が正常 に動作しないのであれば、その他社製品と購入 製品との併用はお止めください。

#### ●その他の注意事項

製品は指定された位置に指示通り取り付けて ください。指示通りに取り付けられていない 場合、製品の金属部分とパソコンの金属部分 が接触してショートするなどの要因で、製品 やパソコン本体・周辺機器が破壊される恐れ があります。

製品を取り扱うときは手など皮膚を傷つけな いよう十分にご注意ください。ハードウェア の仕様上、製品のパネル、コネクタ、エッ ジ、裏面は金属のピンが、突出していること があります。製品を取り付けたり取り外した りするときは、製品全体を軽く包み込むよう にお持ちください。

動作中の製品は熱により非常に熱くなりま す。長時間使用した製品に手を触れる際に は、十分にご注意ください。

### ご注意

- (1)本製品の一部または全部を無断で複製することを 禁止します。
- (2)本製品の内容や仕様は将来予告無しに変更することがあります。
- (3) 本製品は内容について万全を期して作成いたしました が、万一ご不審な点や誤り、記載漏れなどお気付きの 事がございましたら、当社までご連絡ください。
- (4)運用した結果については、(3)項にかかわらず責任を負いかねますので、ご了承ください。
- (5)ご使用上の過失の有無を問わず、本製品の運用において発生した逸失利益を含む特別、付随的、または派生的損害に対するいかなる請求があったとしても、当社はその責任を負わないものとします。
- (6)本製品付属のソフトウェア、ハードウェア、マニュアル、その他添付物を含めたすべての関連製品に関して、解析、リバースエンジニアリング、デコンパイル、ディスアッセンブリを禁じます。
- (7)カノープス、CANOPUS/カノープスおよびそのロゴ は、カノープス株式会社の登録商標です。
- (8) MTVGAシリーズは、カノープス株式会社の商標です。
- (9) Microsoft、Windowsは米国マイクロソフト・コーポ レーションの登録商標です。また、その他の商品名や それに類するものは各社の商標または登録商標です。
- (10) Intel、Pentiumは米国インテル社の登録商標です。
- (11)NeroはAhead Software AG社の商標、または登録 商標です。
- (12)DivX、DivX商標および関連するロゴはDivXNetworks 社の商標であり、許可を得て使用しています。
- (13) ATIはATI Technologies Inc. 社の登録商標です。

表記について

- 本書に記載されていない情報が記載される場合がありますので、ディスクに添付のテキストファイル・ オンラインマニュアルも必ずお読みください。
- ■本書での説明と実際の運用方法とで相違点がある場合には、実際の運用方法を優先するものとします。
- 本書はパソコンの基本的な操作を行うことができ る方を対象に書れています。特に記載の無い操作 については、一般的なパソコンの操作と同じよう に行ってください。
- 本書ではMicrosoft<sup>®</sup> Windows<sup>®</sup> XP operating systemをWindows XP(Home Editionおよび Professionalの総称)と表記します。
- 説明の便宜上、実際の製品とイラストおよび画面 写真が異なる場合があります。

警告

■ 健康上のご注意

ごくまれに、コンピュータのモニタに表示される強 い光の刺激や点滅によって、一時的にてんかん・意 識の喪失などが引き起こされる場合があります。こ うした経験をこれまでにされたことがない方でも、 それが起こる体質をもっていることも考えられま す。こうした経験をお持ちの方や、経験をお持ちの 方の血縁にあたられる方は、本製品を使用される前 に必ず医師と相談してください。

MTVGA シリーズ Installation Guide Version 2.1J March 30,2005 Copyright © 2004-2005 Canopus Co., Ltd. All rights reserved.

| Y |
|---|
| 一 |

| <ol> <li>はじめに</li></ol>                                                          |
|----------------------------------------------------------------------------------|
| 使用許諾契約書について                                                                      |
| ご使用に当たっての留意事項7<br>パッケージ内容の確認7<br>■MTVGAシリーズ同梱物8<br>当社ホームページ8<br>製品のお問い合わせ窓口について9 |
| パッケージ内容の確認                                                                       |
| ■MTVGA シリーズ同梱物8<br>当社ホームページ8<br>製品のお問い合わせ窓口について9                                 |
| 当社ホームペーシ8<br>製品のお問い合わせ窓口について9                                                    |
| 製品のお問い合わせ窓口について9                                                                 |
|                                                                                  |
| 2. 動作環境の確認 10                                                                    |
| パソコン本体について10                                                                     |
| ■必要動作環境                                                                          |
| 对心 OS 境境11                                                                       |
| 3. 装着とセットアップ 12                                                                  |
| ボードの装着 12                                                                        |
| インストール                                                                           |
| インストール後の確認 19                                                                    |
| MTVGA 9600XT SE/MTVGA 9550Lとテレビを接続する場合20                                         |
| DVI-コンポーネント形状変換アダプタの設定21                                                         |
| 映像フォーマットの設定 21                                                                   |
| ■D端子と映像フォーマット                                                                    |
| D1 フォーマット対応のテレビに接続する場合22                                                         |
| D2 フォーマット対応のテレビに接続する場合23                                                         |
| D3フォーマット対応のテレビに接続する場合24                                                          |
| D4 フォーマット対応のテレビに接続する場合25                                                         |
| MTVGA X800XLとテレビを接続する場合26                                                        |
| MTVGA X800XLのケーブルを使用してテレビに接続する場合27                                               |
| アンインストール                                                                         |
| 4. FEATHER2005 について 29                                                           |
| FEATHER2005を起動する30                                                               |
| FEATHER2005を終了する31                                                               |
| 5. MTVX があればこんなことができる!                                                           |
| ■ MTVGA 専用プログレッシブ表示モード                                                           |
| 6.NeroVision Express 2の操作方法 33                                                   |
| ユーザーズガイド(PDF 形式)                                                                 |
| ヘルプ                                                                              |

| 7. MTVGA シリーズとテレビを接続する 35                             |
|-------------------------------------------------------|
| マルチモニタ設定を行う35                                         |
| 画面の解像度を選択する37                                         |
| 解像度をカスタム設定しテレビに表示する                                   |
| 8. MTVGA シリーズのマルチモニタについて 44                           |
| 2 台のモニタを接続する 44                                       |
| ■クローンモード                                              |
| ■マルチモニタモード                                            |
| アンタースキャンとオーバースキャン・・・・・・・・・・・・・・・・・・・・・・・・・・・・・・・・・・・・ |
| ■アンダースキャン                                             |
| ■オーバースキャン・                                            |
|                                                       |
| D 峏子(HDTV)出力の設定45                                     |
| 9. ATI のユーティリティについて 46                                |
| ATI のユーティリティを起動する46                                   |
| ■設定メニュー                                               |
| ATI のユーティリティからヘルプを見る47                                |
| 10. 仕様                                                |
| ■ MTVGA 9600XT SE/MTVGA 9550L/MTVGA X800XL の仕様        |

# ▶ 1. はじめに ▶▶▶▶▶▶▶▶▶

### 使用許諾契約書について

当社製品をご購入いただき、ありがとうございます。本製品をお使いいただくにあ たって、まずはじめに CD-ROM に収録されている『Support Service Manual』のソフ トウェア使用許諾契約書をお読みください。本製品に付属のソフトウェアをご利用い ただくには、この使用許諾契約書の内容にご同意いただく必要があります。この使用 許諾契約にご同意いただけない場合や、ご不明な点がありましたら、本書以外のパッ ケージを開封せずに下記カスタマーサポートまで書面にてご連絡ください。

このソフトウェア使用許諾契約は、お客様が『ディスクが入っている封筒』を開封された時点で内容にご同意いただいたものとさせていただきます。

カノープス カスタマーサポート 〒 651-2241 神戸市西区室谷 1-2-2 カノープス株式会社

### ご使用に当たっての留意事項

ご使用上の過失の有無を問わず、本製品の運用において発生した逸失利益を含む特別、付随的、または派生的損害に対するいかなる請求があったとしても、当社はその 責任を負わないものとします。

製品本来の使用目的および当社が提供を行っている使用環境以外での動作は保証いたしかねます。

CPUなどを定格外でご使用の場合、本製品の動作保証は一切いたしかねます。

### パッケージ内容の確認

本製品のパッケージの中に次頁の付属品が入っていることを確認してください。製品の同梱には万全を期しておりますが、万一不足しているものがありましたら、下記カ スタマーサポートまでご連絡ください。

カノープス カスタマーサポート

電話:078-992-5846(※月曜~金曜 10:00~12:00/13:00~17:00 土日祝日および当社指定休日を除<)

### ■ MTVGA シリーズ同梱物

製品により同梱物が異なります。以下の表を参照の上、同梱物を確認してくだ さい。

| し<br>見<br>梱物<br>し     | MTVGA 9600XT SE | MTVGA 9550L | MTVGA X800XL |
|-----------------------|-----------------|-------------|--------------|
| ボード本体                 | 0               | 0           | 0            |
| DVI-RGB 形状変換アダプタ      | 0               | ×           | 0            |
| DVI-コンポーネント形状変換アダプタ   | 0               | 0           | ×            |
| 7 ピンミニD№コンポーネント変換ケーブル | ×               | ×           | 0            |
| S/ コンポジット 2 股ケーブル     | 0               | 0           | 0            |
| ディスク                  | 0               | 0           | 0            |
| マニュアル                 | 0               | 0           | 0            |
| ユーザー登録カード             | 0               | 0           | 0            |

※ ユーザー登録カードについて

本製品のユーザーサポートは登録ユーザー様を対象としております。サポートをお受けいただく ために、ユーザー登録を行ってください。ご登録されていない場合はユーザーサポートをお受け いただけません。当社よりご提供させていただいているサービスについては、CD-ROMに収録され ている『Support Service Manual』をご覧ください(Support Service Manualをご覧いただくに は、Adobe Reader が必要となります)。

ユーザー登録カードの各項目に必要事項を記入し、ユーザー控えの部分を切り離して切手を貼ら ずにポストへ投函してください。切り離したユーザー控えは、ご購入された製品の所有者である ことを証明するものにもなりますので、本書と併せて大切に保管してください。また、本製品は 当社ホームページにおいてオンラインユーザー登録も承っております。

詳しくは、『Support Service Manual』およびオンラインユーザー登録ページ(http:// www.canopus.co.jp/tech/regist.htm)をご覧ください。

#### □ 注意!

「NeroVision Express 2」については、当社ではサポートしておりません。「NeroVision 2」へのお問い合わせは、「製品のお問い合わせ窓口について」をご覧ください。

### 当社ホームページ

本製品をはじめとする当社最新情報をホームページ(http://www.canopus.co.jp)にて 発信しています。当社製品の最新ドライバ、ユーティリティ、アプリケーション、製 品マニュアル(PDF形式)、FAQなどを公開しておりますので、当社ホームページに是 非アクセスいただき、快適なパソコン環境を実現してください。

### 製品のお問い合わせ窓口について

本製品のお問い合わせは、下記の窓口にて受け付けております。電話番号はお間違え のないようにおかけください。

#### ● テクニカルサポート窓口

〒 651-2241 神戸市西区室谷 1-2-2 カノープス株式会社 テクニカルサポート宛 TEL. 078-992-6830 http://www.canopus.co.jp/mail 10:00 ~ 12:00/13:00 ~ 17:00(土日祝日、当社指定休日を除く) ※製品の使用方法など技術的相談に関するご質問承り窓口です。

#### ● カスタマーサポート窓口

TEL.078-992-5846
http://www.canopus.co.jp/info
10:00 ~ 12:00/13:00 ~ 17:00(土日祝日、当社指定休日を除く)
※ユーザー登録のご確認や保守部品に関するご質問承り窓口です。

#### ● サポート&サービス[FAQ]ページ

http://www.canopus.co.jp/tech/faq/faq.htm

#### ●「NeroVision Express 2」のお問い合わせについて

「NeroVision Express 2」についてのお問い合わせは、下記窓口にて承っており ます。カノープス株式会社 カスタマーサポートおよびテクニカルサポートでは 「NeroVision Express 2」についてサポートをお受けいただけません。

#### ○ 問い合わせ先名:ライブドアサポートセンター

- E-mail :nero@pro-g.com
- 電話 : 03-5468-0353

[電話サポートの受付日時]
 受付日 : 土日祝日(年末年始、夏期)、指定休日を除く平日
 受付時間: 10:00 ~ 13:30/14:30 ~ 18:00

# ▶2. 動作環境の確認▶▶▶▶▶▶▶

本製品をお使いいただく前に、MTVGAシリーズを装着してお使いいただけるパソコン 本体環境を確認してください。

### パソコン本体について

以下の条件を満たしている場合でもパソコン本体の問題によって正常に動作しない場合があります。以下に書かれている条件を満たしているすべてのパソコンでの動作を 保証しているものではありません。

### ■ 必要動作環境

本製品をお使いいただくために最低限必要な環境で、この環境では付属ソフト ウェアが動作しない場合があります。

□ MTVGA 9600XT SE、MTVGA 9550L

- ・ 接続に AGP(x4/x8) バススロットを1つ使用
- □ MTVGA X800XL
  - ・ 空き PCI Express x16 バススロットを1つ使用
- □ 共通動作環境

| • CPU         | Intel Pentium III 1GHz以上    |
|---------------|-----------------------------|
| • CD-ROM      | ソフトウェアのインストールに必要            |
| ・メモリ          | 128MB以上(256MB以上を推奨)         |
| ・ ハードディスク     | 200MBの空き容量                  |
| • DirectX     | DirectX9.0b(添付CD-ROMに付属)    |
| • インターネット接続環境 | ユーザー登録、ソフトウェアのアップデー<br>トに必要 |
|               |                             |

#### □ NeroVision Express 2動作環境

 ・ 対応 DVD ドライブ、メディア DVD-R、DVD-R、DVD+R、DVD+R、DVD+RW (DVD 再生に DVD ドライブが必要、 (DVD 作成に書き込み型ドライブとメディア が必要)
 ・ ハードディスク DVD 作成時に 10GB 以上の空き容量が必要

※ MTVGA シリーズすべての機能を使用するには NeroVision Express 2のインストールが必要です。

#### □ 組み合わせ使用例

・ MTVX シリーズとの併用

FEATHER2005で再生した映像、TV番組を本製 品でTV出力することが可能。

- ※ MTV シリーズには対応しておりません。
- 対応製品 MTVX2005 シリーズ、 MTVX2004 シリーズ
- ※ 併用する MTVX シリーズが動作する環境が必要
- CRM2005/2004との併用

本製品付属のFEATHER2005のリモコン操作が 可能

※ CRM2005/2004 が動作する環境が必要

# 対応 0S 環境

- Microsoft Windows XP Home Edition 日本語版(サービスパック1以降)
   ※ サービスパック2以降を推奨。
- Microsoft Windows XP Professional 日本語版(サービスパック1以降)
   ※ サービスパック2以降を推奨。

# ▶3. 装着とセットアップ ▶▶▶▶▶

MTVGA シリーズボードの装着、およびインストールを行います。

ボードの装着

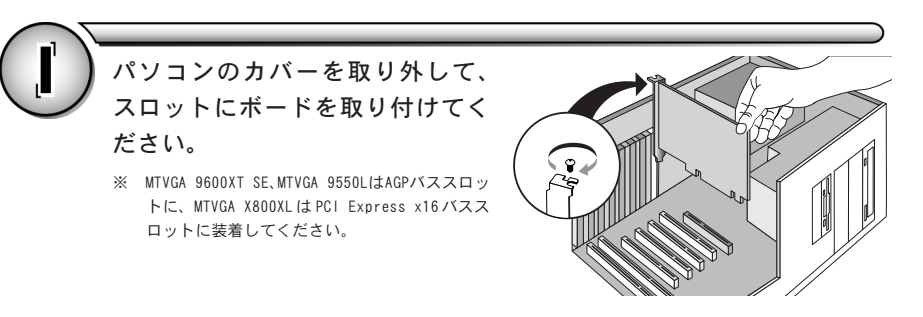

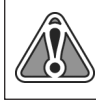

MTVGA 9550Lの装着時にアナログRGB出力端子を使用する場合、配線の構造上、AGP バス直下のバススロットが使用できなくなります。アナログRGB出力端子を使用 しない場合は配線を取り外すことで使用することができます。

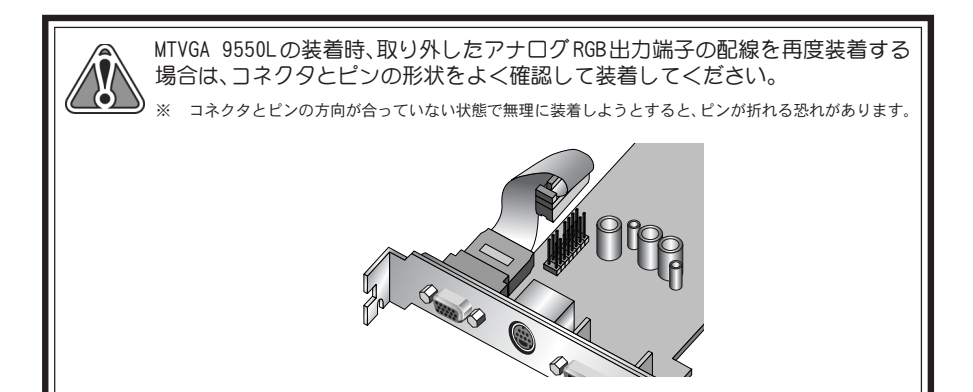

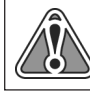

MTVGA X800XLの場合は、ボードの装着後にボードの電源コネクタとパソコン側の電源 コネクタを接続してください。

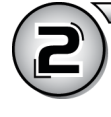

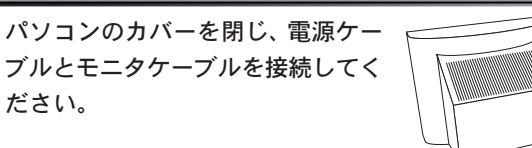

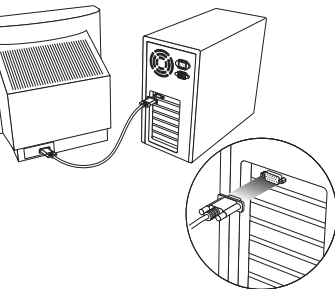

インストール

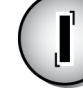

ボード装着後にパソコンを起動する とハードウェアウィザードが起動し ますので、[キャンセル]をクリック してください。

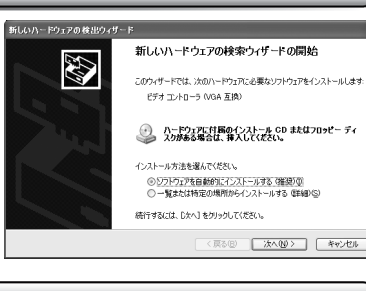

MTVGA Series インストール CD を CD-ROMドライブにセットするとCD-ROMが 開きます。[SetupMgr.exe]をダブルク リックすると右のダイアログが表示 されますので[はい]をクリックして ください。

※ CD-ROMが自動起動しない場合は[スタート]メニュー から[すべてのプログラム]→[アクセサリ]→[エクス プローラ]を選択して『エクスプローラ』を起動し、 CD-ROMを挿入したドライブを選択してください。

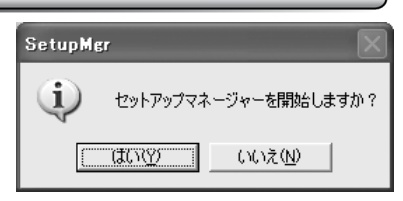

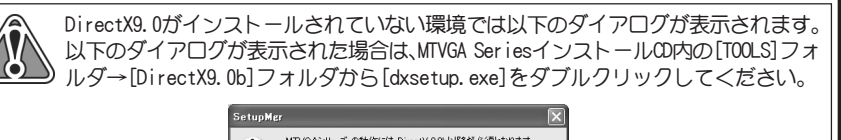

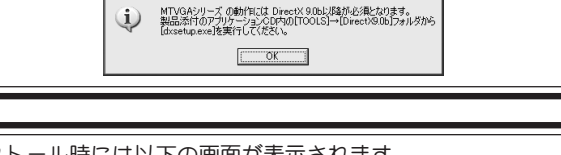

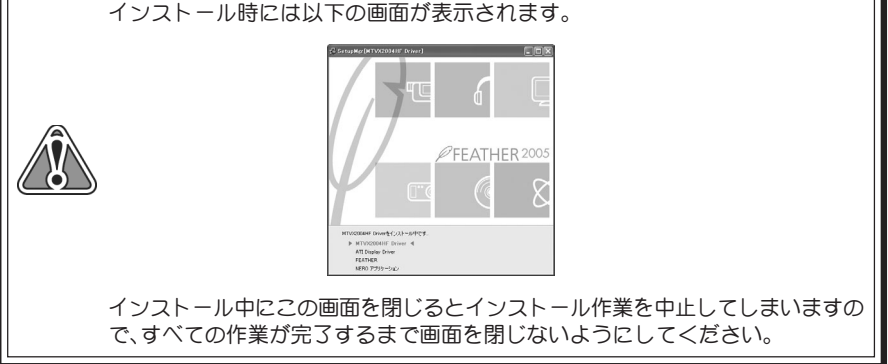

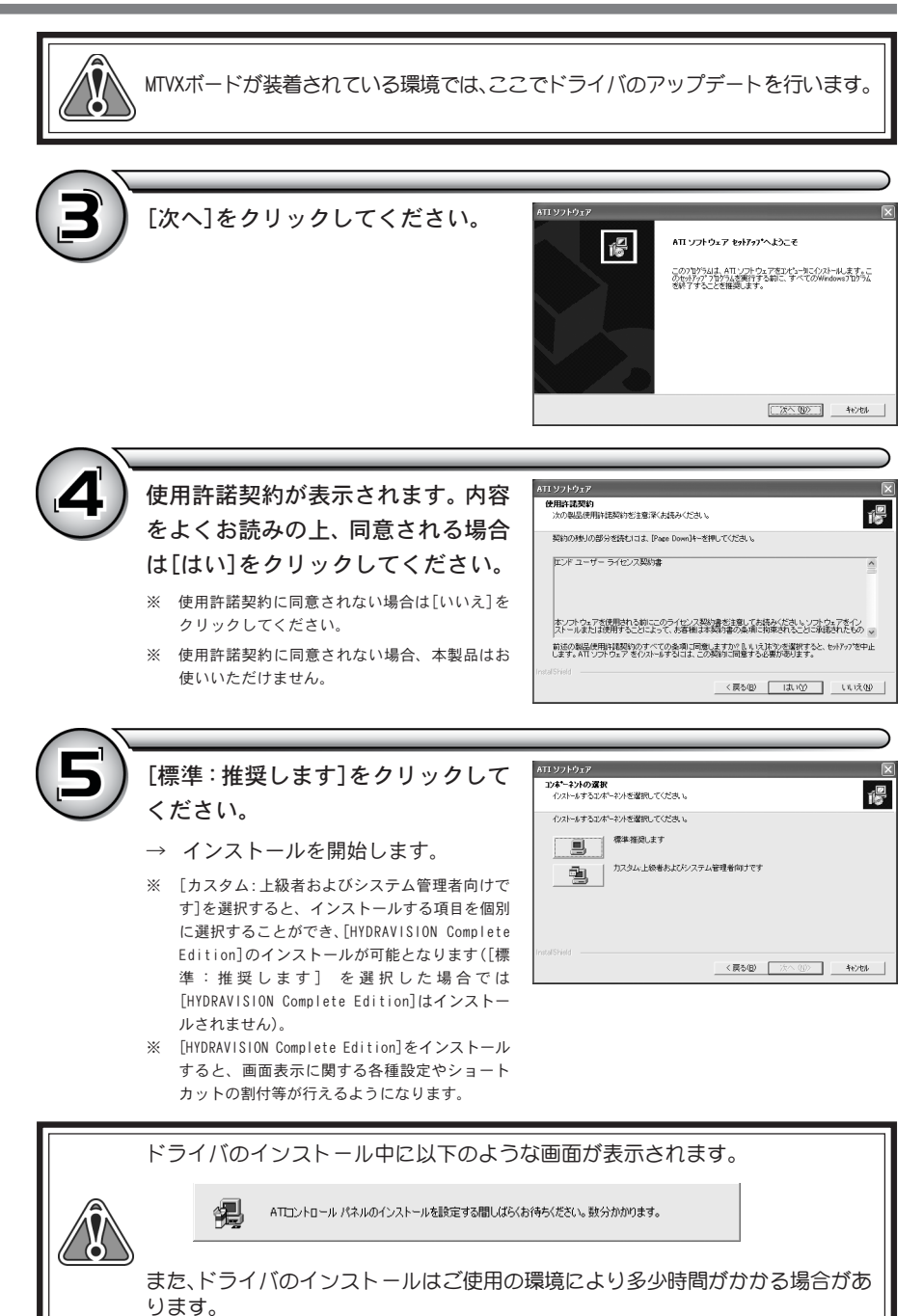

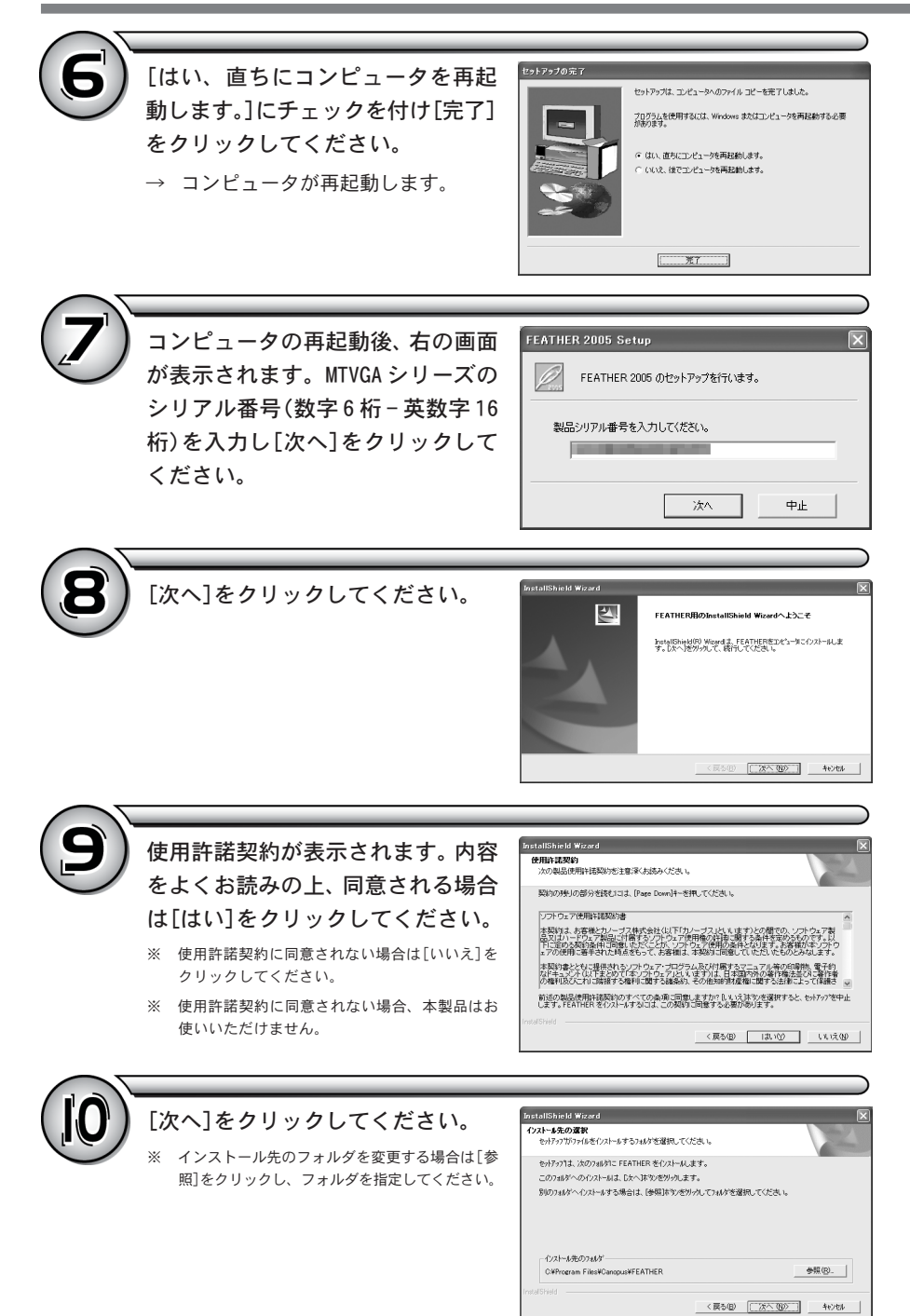

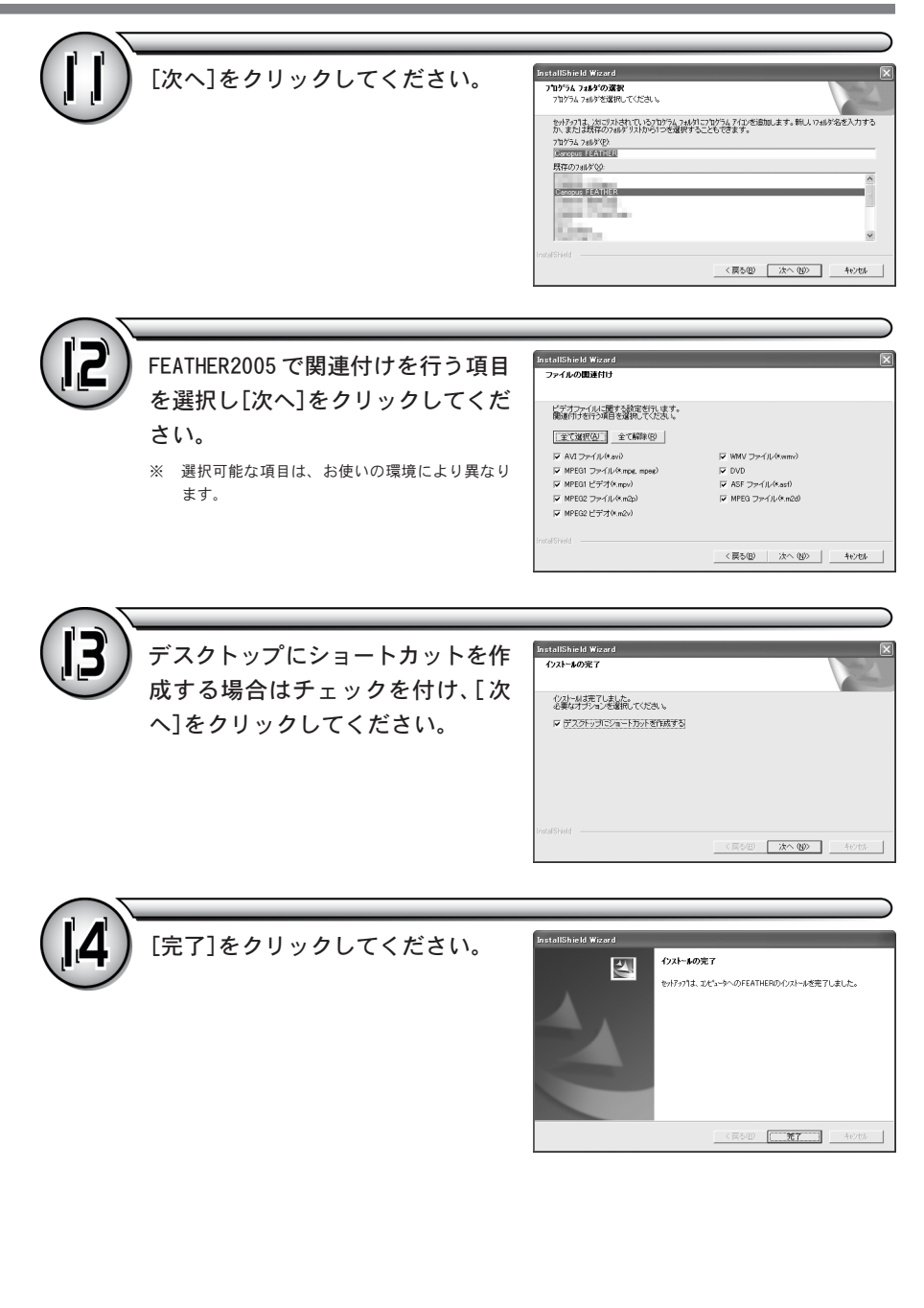

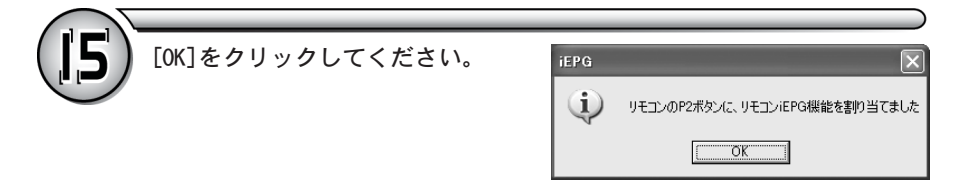

| 以下の画面が表示された場合はご使用の環境にあわせてサウンドカードの設定を<br>行ってください(画面はMTVX2004HFの場合)。 |                                                                                                    |  |  |  |
|--------------------------------------------------------------------|----------------------------------------------------------------------------------------------------|--|--|--|
| F                                                                  | EATHER - サウンドカードの 読定<br>MTV/2004HF / MTV/2005 の LINE OUT1崔子を接続しているエント<br>コールを指定でだだい:<br>ホードNa (近辺2000円目前) (先指定) (<br>(FEATHERのFI設定」-F音量/ミュートJからも実更できます)<br>サウンドデバイス: Realtek AC97 Audio<br>OK キャンセル |  |  |  |

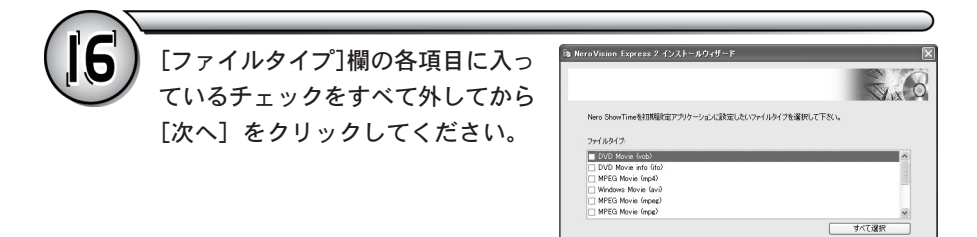

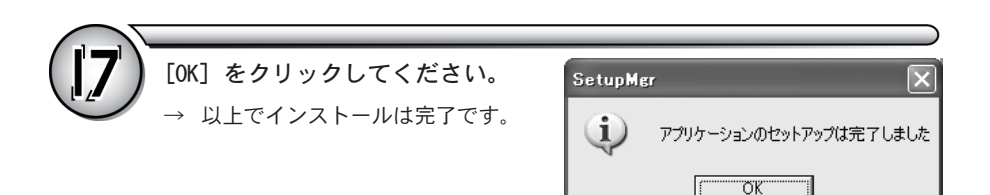

OK キャンセル

通用(

### インストール後の確認

MTVGAシリーズが正しくインストールされているか確認します。

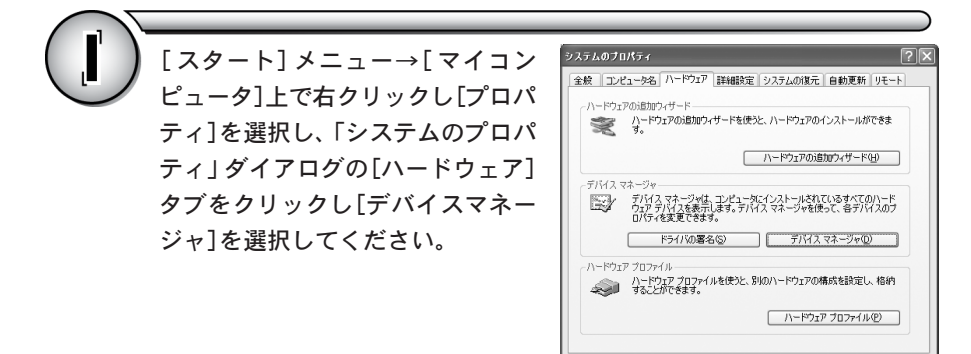

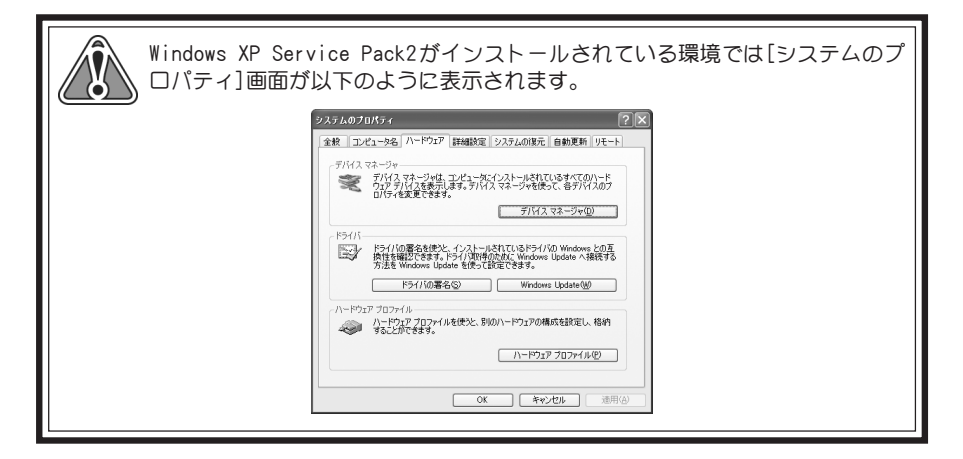

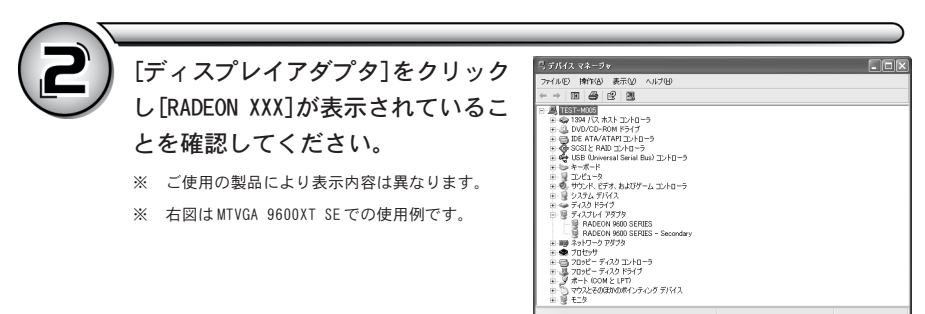

## MTVGA 9600XT SE/MTVGA 9550L とテレビを接続する場合

MTVGA9600 XT SE/MTVGA 9550L 背面の端子とテレビを接続する場合は以下の図を参照して接続を行ってください。

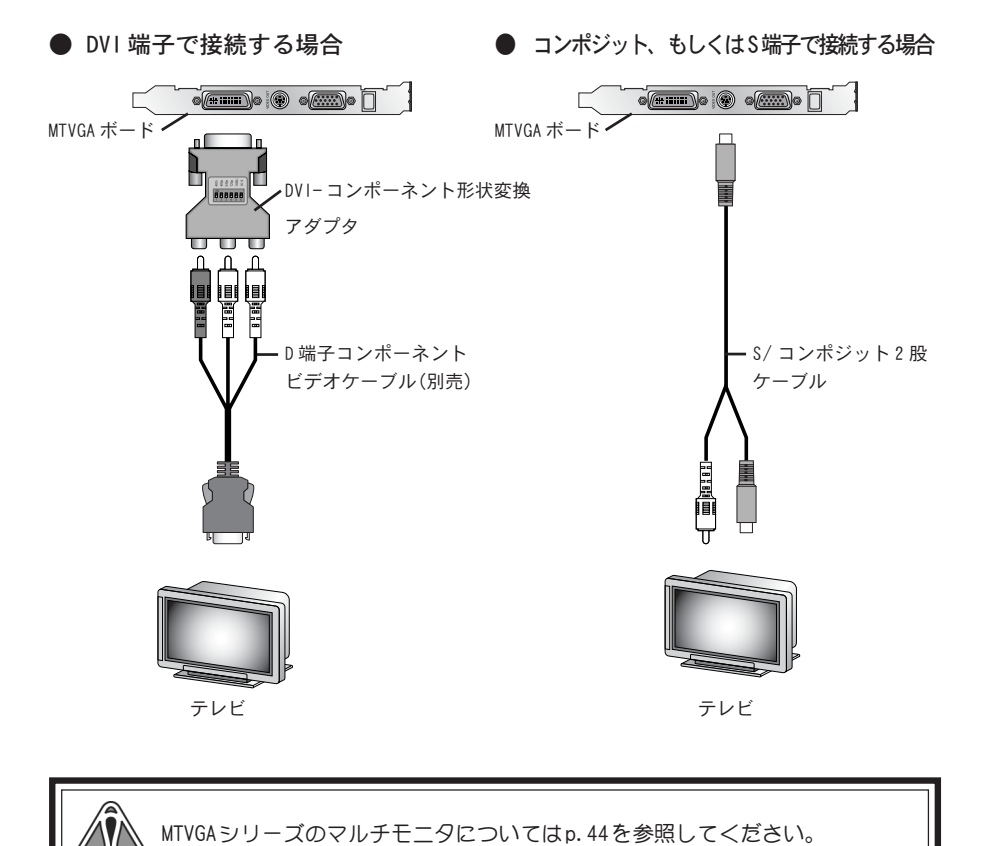

### DVI-コンポーネント形状変換アダプタの設定

MTVGAシリーズのDVI-I端子とテレビ等を接続する場合は、DVI-コンポーネント形状 変換アダプタのディップスイッチを、接続するテレビの映像フォーマットに設定する 必要があります。

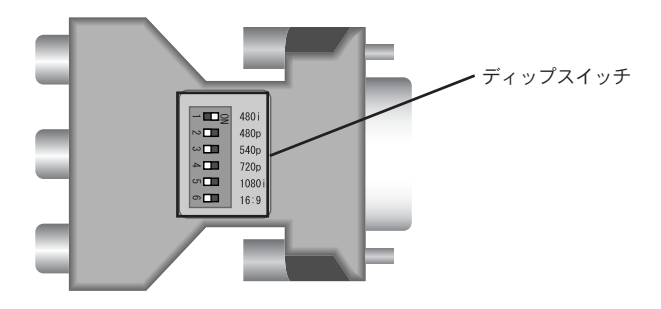

スイッチをDVI 端子側へ動かすと、設定が ON になります。

※ 上図にて、スイッチ部の白色がスイッチのつまみとなります。

※ 16:9を選択するとディスプレイはワイドスクリーンモードに対応します。

※ 540p は使用できません。

ディップスイッチは、使用するテレビの映像フォーマットにあったスイッチのみ をONにしてください。

### 映像フォーマットの設定

D 端子の規格は、使用する機器によって扱える信号の種類が異なります。 MTVGA シリーズ背面のDVI-I 端子とテレビ等を接続する場合は以下の表を参照し、ご 使用になるテレビに合わせたフォーマットの設定を行ってください。

### ■D端子と映像フォーマット

| 規格    | 480 i | 480p | 1080 i | 720p | 1080p |
|-------|-------|------|--------|------|-------|
| D1 端子 | 0     | ×    | ×      | ×    | ×     |
| D2 端子 | 0     | 0    | ×      | ×    | ×     |
| D3 端子 | 0     | 0    | 0      | ×    | ×     |
| D4 端子 | 0     | 0    | 0      | 0    | ×     |

※「i」はインターレース方式、「p」はプログレッシブ方式を示しています。

# D1フォーマット対応のテレビに接続する場合

D1フォーマットに対応したテレビに接続する場合は、以下の設定を行ってください。

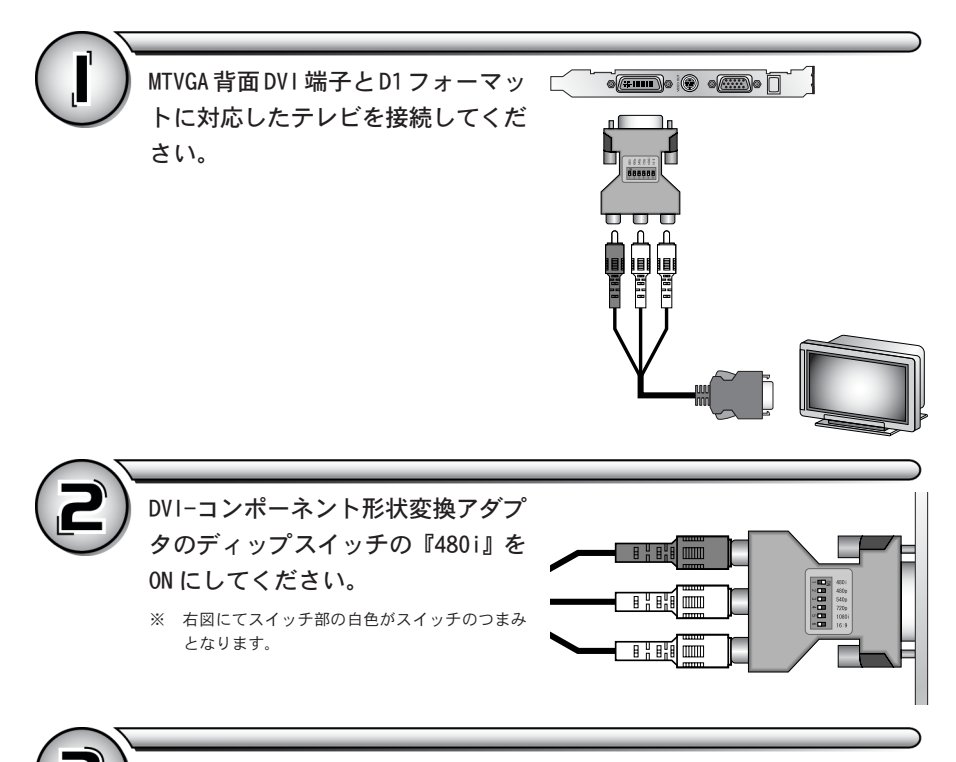

解像度を640x432に設定します。p.35~を参照して解像度の設定を行って ください。

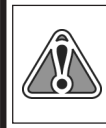

パソコンの映像をテレビに表示すると、画面に表示されない部分が出てきます。D 端子のプロパティ(p.41の手順9)画面上で[最適化されたフォーマット]にチェッ クをつけると、画面の解像度が5~10%小さくなり、画面をほぼ全体表示すること が可能となります。

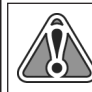

D1フォーマット使用時には解像度のカスタム設定をおこなうことはできません。

## D2フォーマット対応のテレビに接続する場合

D2フォーマットに対応したテレビに接続する場合は、以下の設定を行ってください。

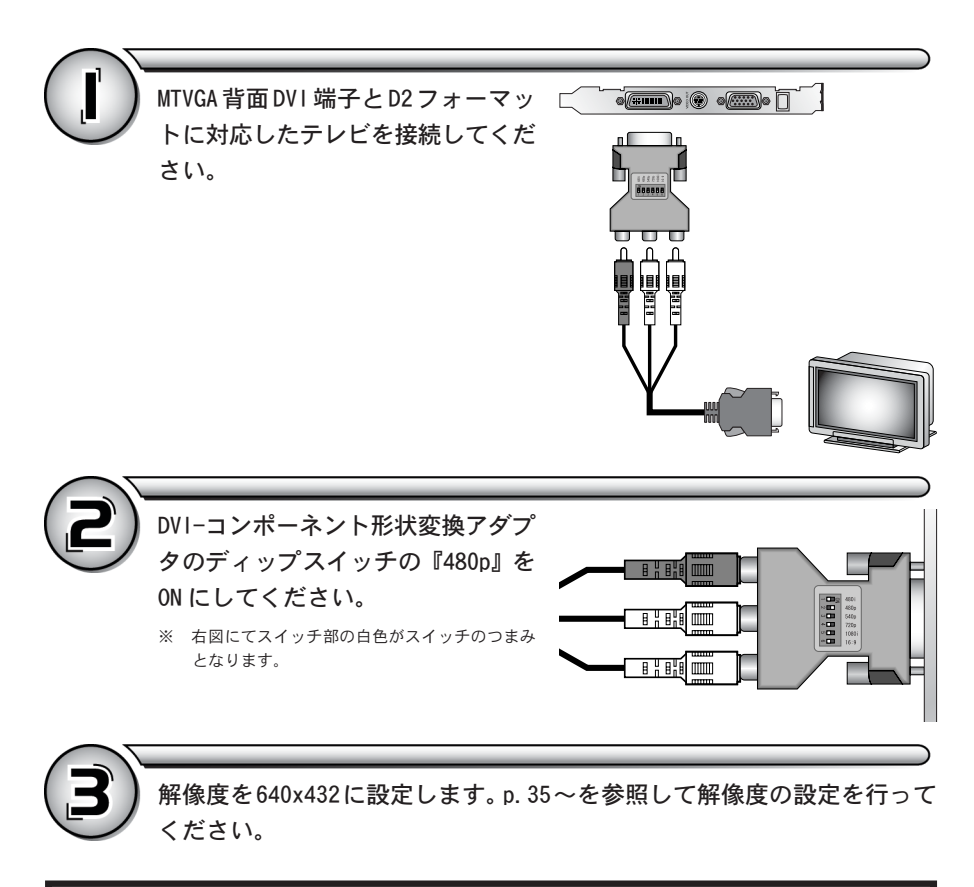

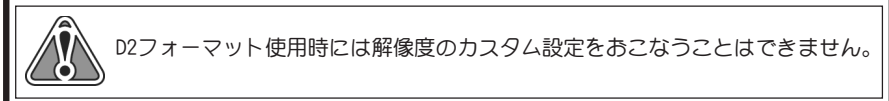

## D3フォーマット対応のテレビに接続する場合

D3フォーマットに対応したテレビに接続する場合は、以下の設定を行ってください。

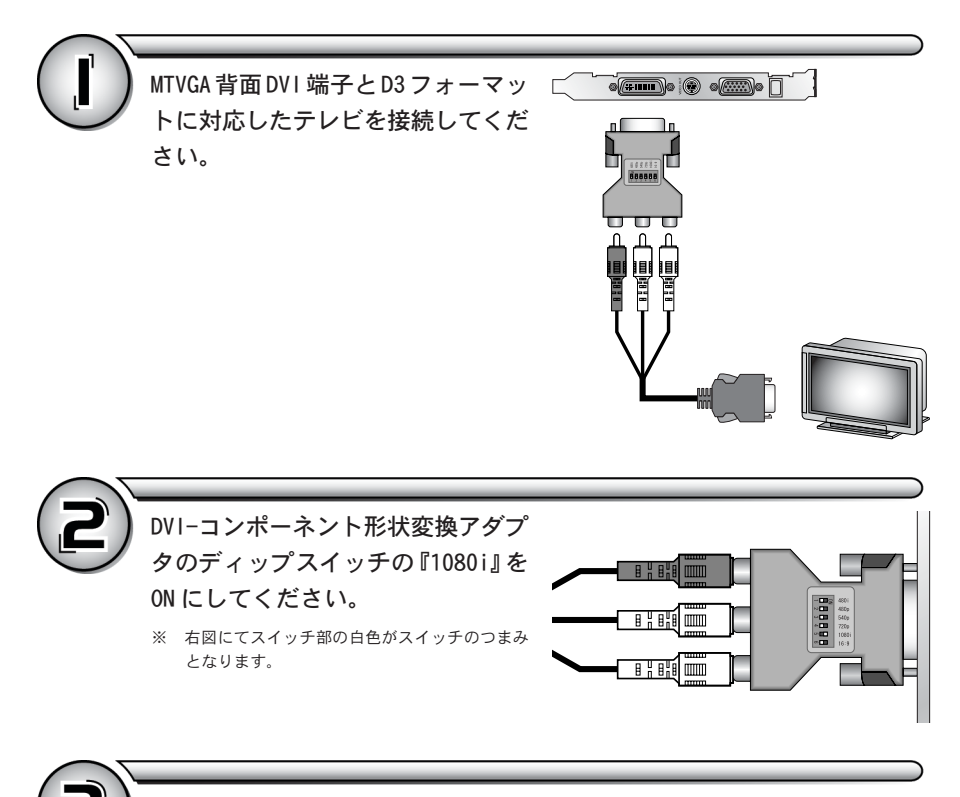

解像度を 1280x960 に設定します。p. 35 ~ を参照して解像度の設定を行ってください。

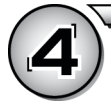

画面全体が表示されない場合は、手順3を行い解像度を1712x960に設定してください。

※ 解像度のカスタム設定を行うと、ご使用のテレビに合わせて画像解像度を設定することができます。

## D4フォーマット対応のテレビに接続する場合

D4フォーマットに対応したテレビに接続する場合は、以下の設定を行ってください。

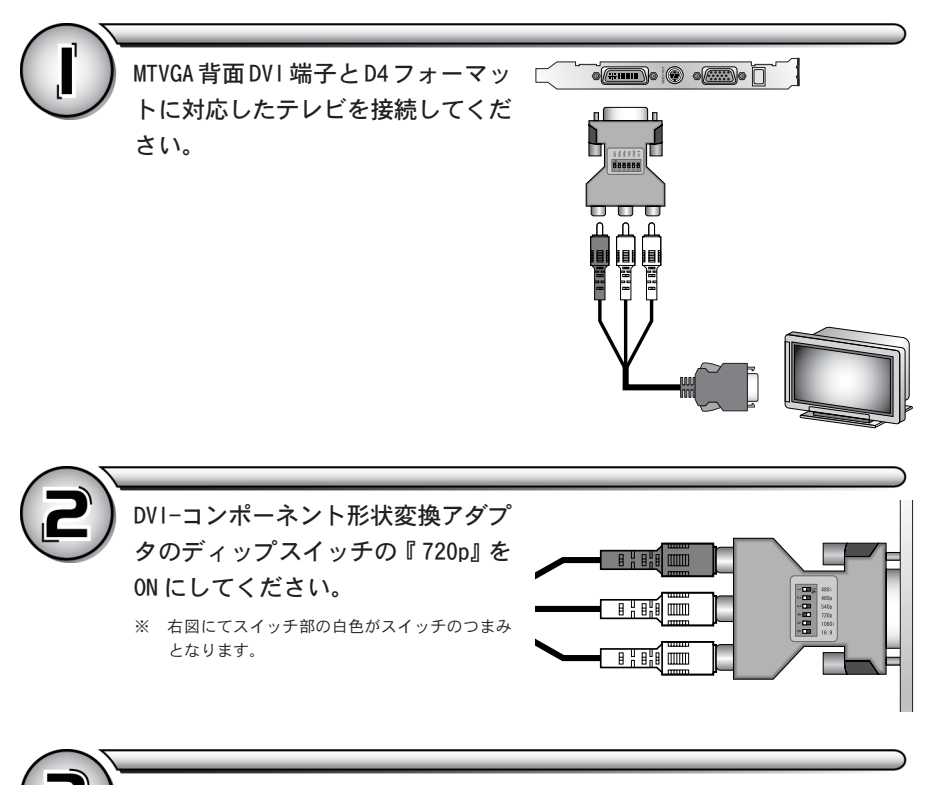

解像度を1152x648に設定します。p. 35 ~ を参照して解像度の設定を行ってください。

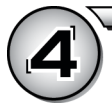

画面全体が表示されない場合は、手順3を行い解像度を1120x632に設定してください。

※ 解像度のカスタム設定を行うと、ご使用のテレビに合わせて画像解像度を設定することができます。

### MTVGA X800XL とテレビを接続する場合

MTVGA X800XL 背面の端子とテレビを接続する場合は以下の図を参照して接続を行ってください。

● 7ピンミニDIN-コンポーネント変換ケー
 ● コンポジット、もしくはS端子で接続する場合
 ブルで接続する場合

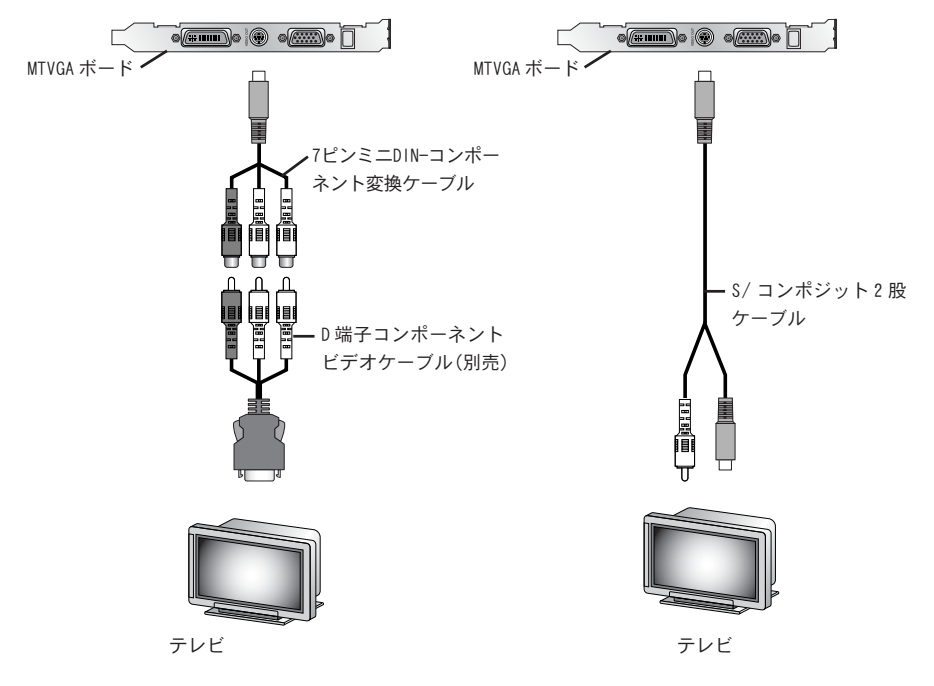

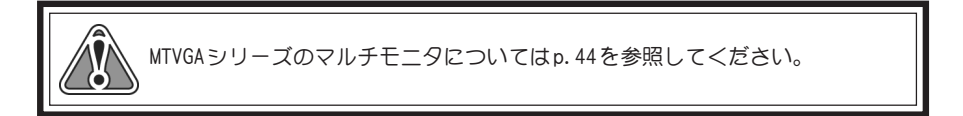

# MTVGA X800XLのケーブルを使用してテレビに接続する場合

MTVGA X800XL 同梱の7ピンミニDIN-コンポーネント変換ケーブルを使用してテレビ に接続する場合は、以下の設定を行ってください。

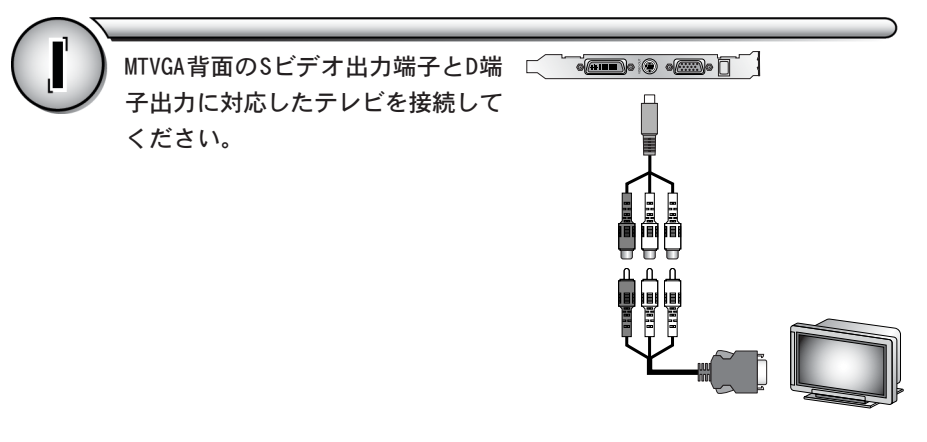

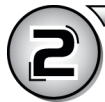

以下の表を参照して解像度の設定を行います。設定方法についてはp.35~ を参照してください。

|           | 解像度      |
|-----------|----------|
| D1 フォーマット | 640x432  |
| D2 フォーマット | 640x432  |
| D3フォーマット  | 1280x960 |
| D4 フォーマット | 1152x648 |

# アンインストール

MTVGAシリーズを使用しなくなった場合、以下の手順でアンインストールを行ってく ださい。

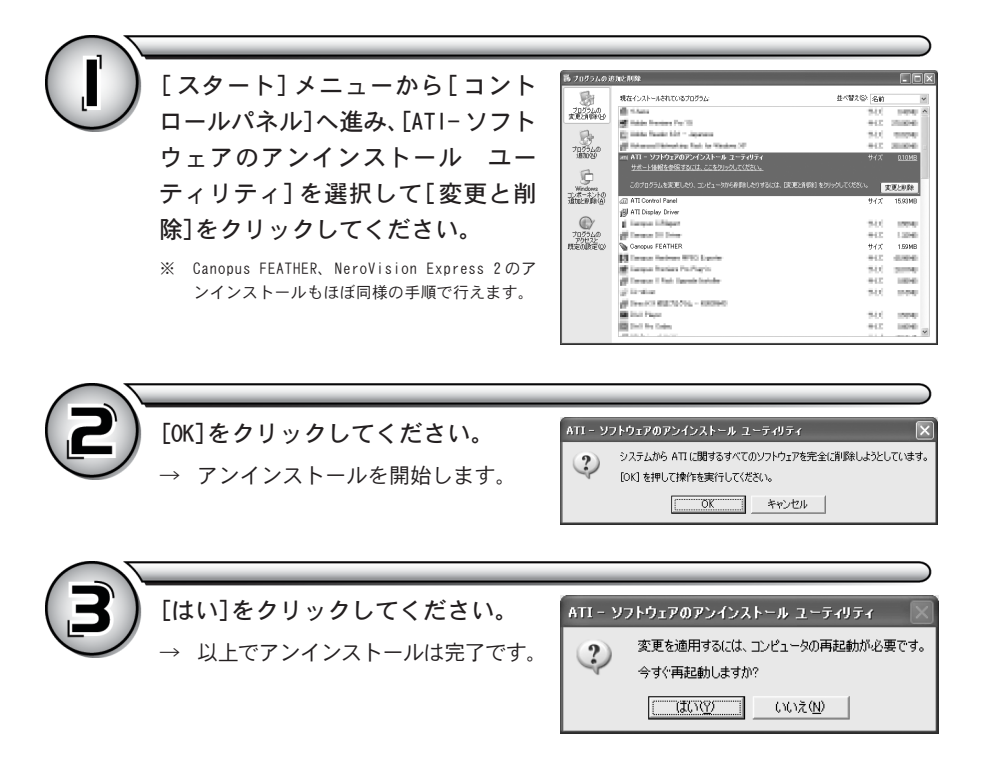

# 

MTVGA シリーズには、MPEG2 や DivX、WMV など、お使いのパソコンの Windows Media Player で再生可能な動画やDVDの再生などが行える『FEATHER2005』が付属しています。 『FEATHER2005』はパソコンのメインモニタだけでなく、セカンダリモニタ、テレビや ハイビジョン対応テレビなどMTVGAの機能をフルに生かして再生できるようチューニ ングされた専用 FEATHER です。

本ソフトウェアには以下のような6種類の動作モードがあり、メニュー画面には各動 作を意味するアイコンとして表示されています。

※ 詳細につきましては CD-ROM に収録されている PDF を参照してください。

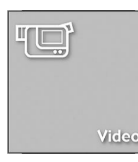

Videoモード

パソコンに保存された動画を再生した り、DVDビデオを作成できます。

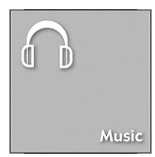

Musicモード パソコンに保存された音楽を再生した り、オーディオCDを作成できます。

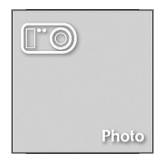

Photoモード 静止画のスライドショーを実行したり、 BGM付きのアルバムを作成できます。

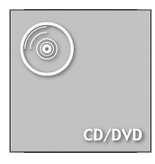

CD/DVDモード CDあるいはDVDディスクの映像および音 楽をパソコン上で再生できます。

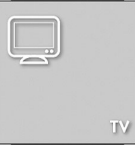

TVモード

MTVXシリーズを装着したパソコンでテレ ビ番組を視聴・録画できます。

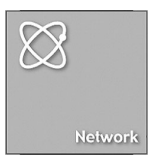

Network モード ネットワーク経由で動画や音楽、写真、テ レビを見ることができます。

## FEATHER2005を起動する

『FEATHER2005』を起動します。起動方法は次の2通りがあります。

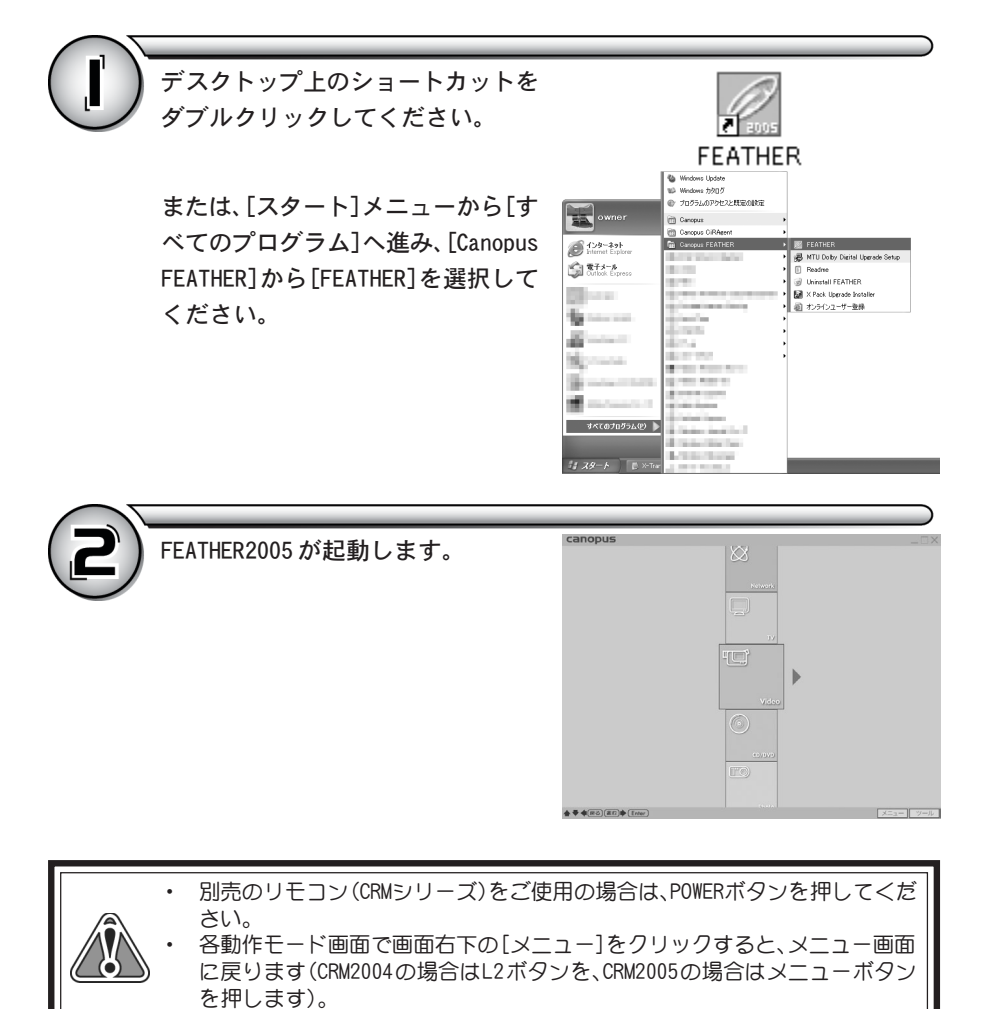

30

# FEATHER2005を終了する

『FEATHER2005』を終了します。

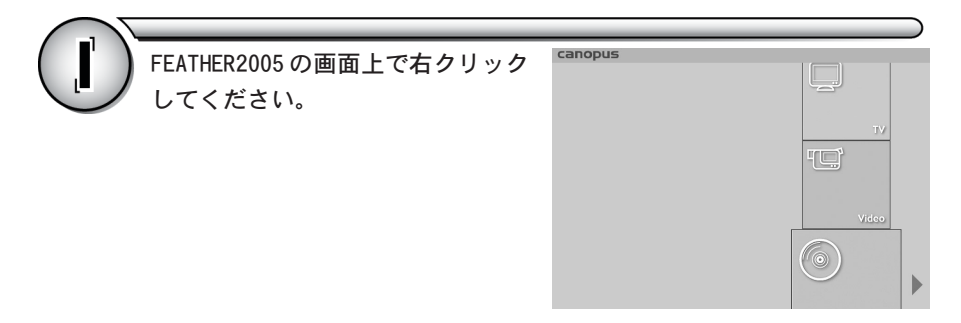

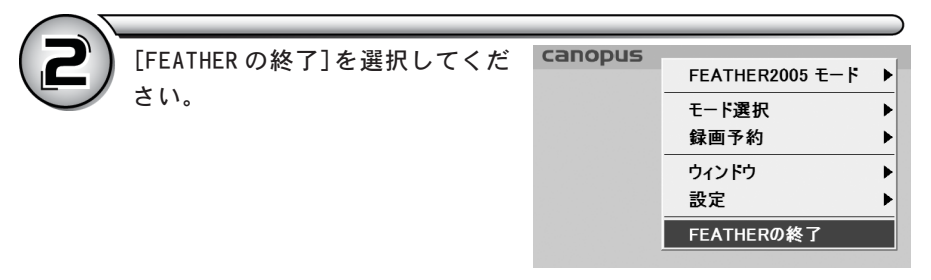

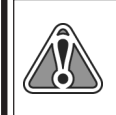

別売のリモコン(CRMシリーズ)をご使用の場合は、POWERボタンを押してください。
 メニュー画面右上の[×]ボタンをクリックしてもFEATHER2005を終了できます。

# ▶ 5. MTVX があればこんなことができる! >>

当社製MTVX シリーズをご購入いただくと以下の操作が可能となります。

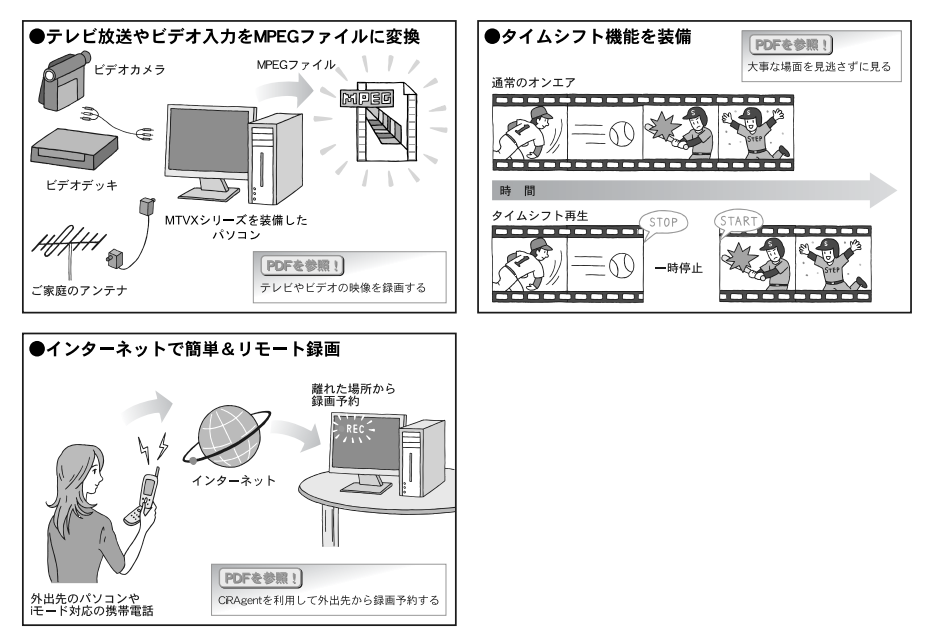

### ■MTVGA 専用プログレッシブ表示モード

MTVGAと連動して動作可能なMTVGA専用MTVXシリーズドライバを開発。MTVGAでのみ実現可能な新しいプログレッシブ表示モードが使用可能。

# ▶6. NeroVision Express 2の操作方法 ▶▶▶

MTVGA シリーズには、「NeroVision Express 2」というソフトウェアが付属していま す。「NeroVision Express 2」は以下の4つのソフトウェアで構成されています。

Nero Cover Designer
 CD や DVD などのジャケットやカバーが作成できます。

#### Nero Recode

DVDをコピーしたり、DVDをNero Digital(MPEG-4)形式に変換できます。 ※ DRM(著作権管理)が適用されているファイルは、エンコードできない場合があります。 ※ CSS プロテクトのかかった DVD ビデオはご利用になれません

● Nero ShowTime CD や DVD を再生したり、動画を静止画として保存できます。

#### NeroVision Express

ビデオ映像の編集、VCD や SVCD、DVD-Videoの書き込みができます。

「NeroVision Express 2」の各ソフトウェアの操作方法については、次のマニュアルを参照してください。

## ユーザーズガイド(PDF 形式)

「NeroVision Express 2」のユーザーズガイドは、Windowsの[スタート]メニューから、[すべてのプログラム]→[Nero]→[ユーザーズガイド]と進み、ご覧になりたいマニュアルをクリックします。

※ ユーザーズマニュアル(PDF 形式)をご覧になるには「Adobe Reader」が必要です。お使いのパソコ ンにインストールされていない場合は、ソフトウェアCD内の[Tools]フォルダの[AdobeReader]フォ ルダから[AdobeRdr60\_jpn\_full.exe]を実行してください。「Adobe Reader」がインストールされ ます。

# ヘルプ

#### Nero Cover Designer

「Nero Cover Designer」の操作画面から、メニューバーの[ヘルプトピック]をク リックします。

#### Nero Recode

Windowsの[マイコンピュータ]→[ローカルディスク(C:)]→[Program Files]→ [Ahead]→[Nero Recode]へ進み、[Nero Recode\_jpn\_chm]をダブルクリックします。

#### NeroVision Express

「NeroVision Express」の操作画面左下にある[?]をクリックし、表示されるメ ニューから[NeroVision Express ヘルプ]をクリックします。

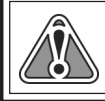

ソフトウェアガアクティブな状態でキーボードの[F1]キーを押すと、それぞれの ヘルプが表示されます(Nero Recodeを除く)。

# ▶7. MTVGA シリーズとテレビを接続する▶

MTVGA シリーズボードのビデオ出力端子とテレビを接続すると、FEATHER2005 で再生 された映像やコンピュータの映像をテレビに出力することができます。

## マルチモニタ設定を行う

MTVGA とテレビを接続し、マルチモニタ出力を行う手順を例に説明します。

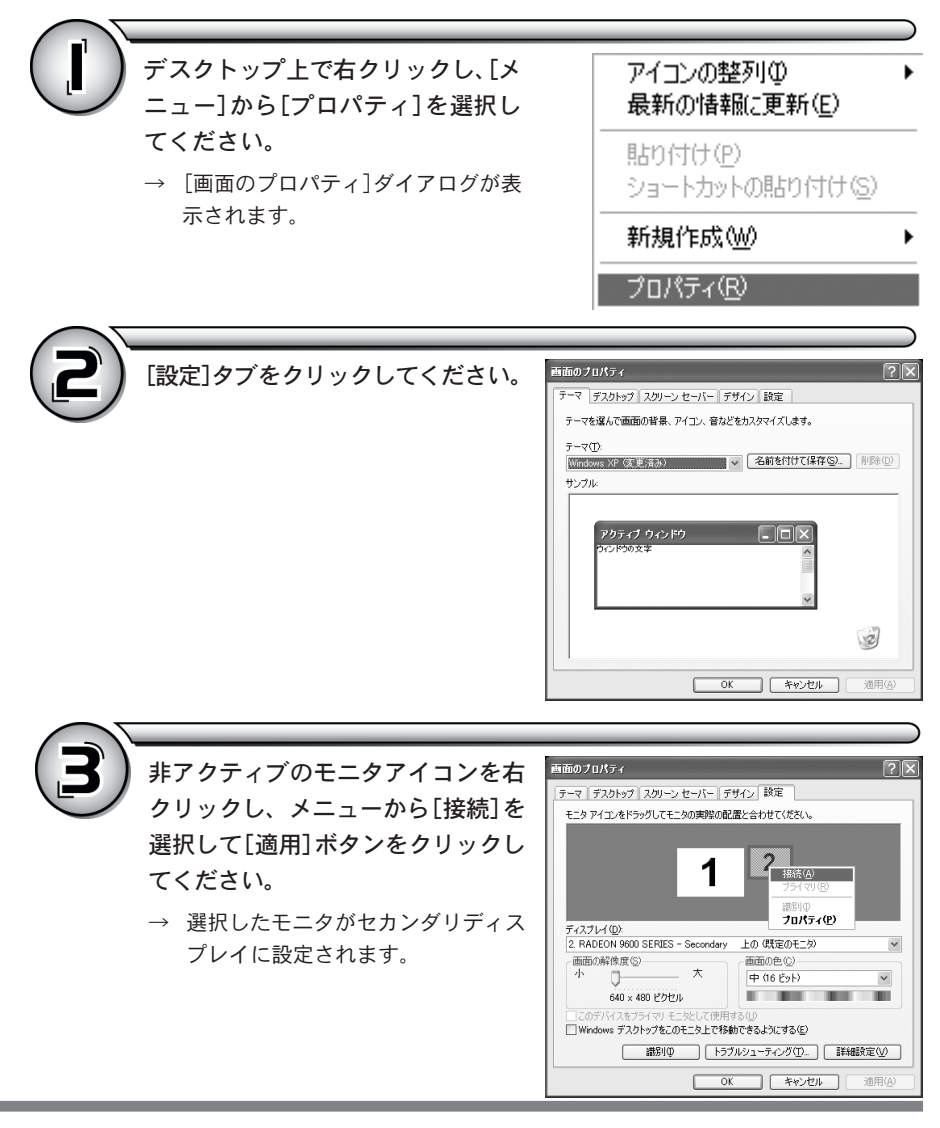

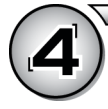

プライマリディスプレイに設定した い場合はメニューから[プライマリ] を選択して[適用]ボタンをクリック して[OK]をクリックしてください。

 → 選択したモニタがプライマリディス プレイに設定されます。

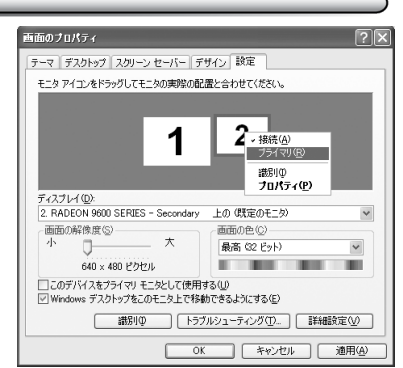

### 画面の解像度を選択する

表示する解像度を選択します。

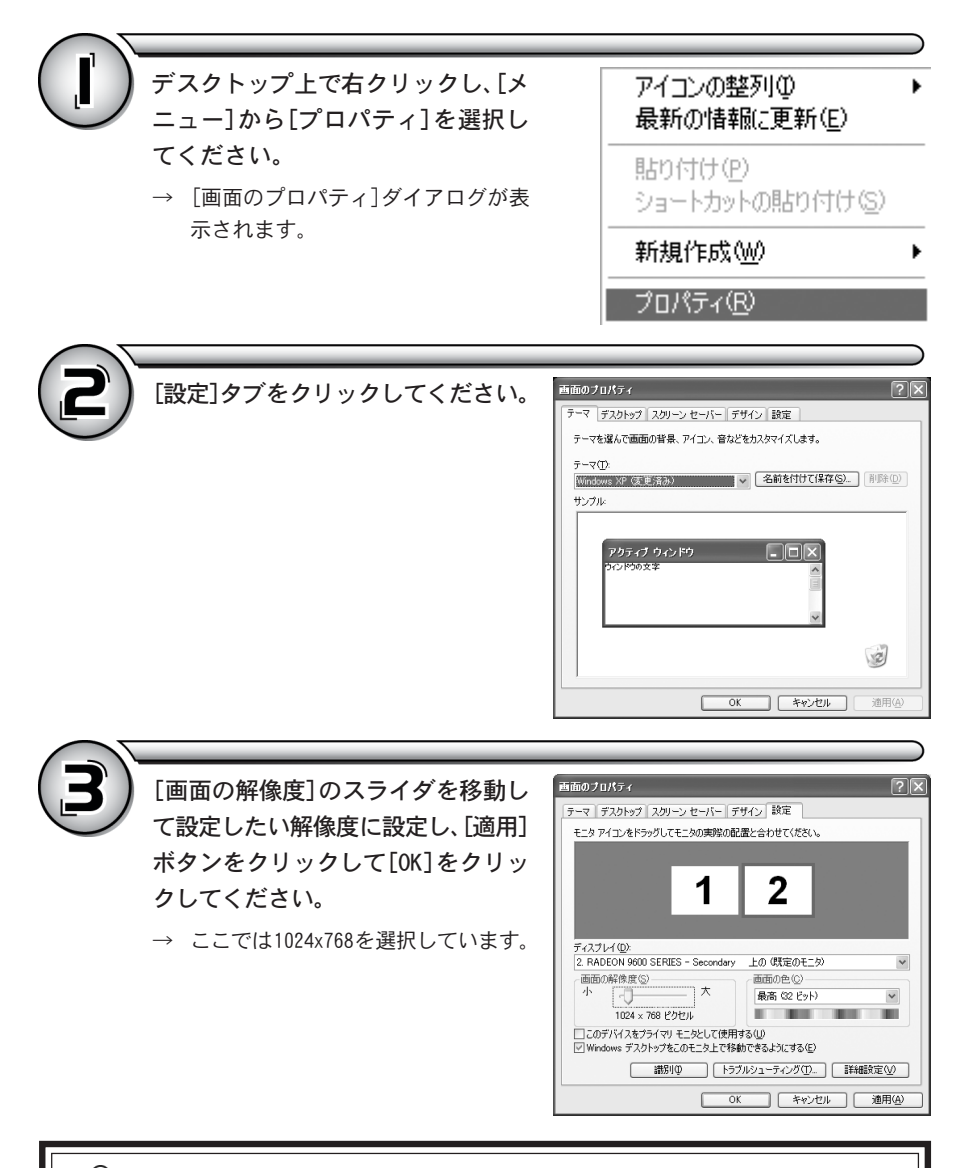

D端子とS端子/コンポジット端子を同時接続した場合は、排他使用となりますの 、でいずれかひとつの端子を接続するようにしてください。

# 解像度をカスタム設定しテレビに表示する。

D端子を使用する場合、以下の設定を行うと、テレビのD端子から入力された映像の フォーマットをカスタマイズしてプライマリ表示することができます。ここでは解像 度1280x720から解像度1104x660を作成してカスタマイズ表示する手順を説明します。

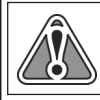

D端子を使用する場合はあらかじめ「DVI-コンポーネント形状変換アダプタ」の 「ディップスイッチ設定」を行う必要があります(p.21参照)。

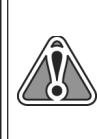

MTVGA X800XLで解像度をカスタム設定をする場合は、ATI.Technologies Inc.の ダウンロードページ(http://www.ati.com/support/driver.html)から最新のド ライバをダウンロードしてください。最新のドライバをご使用のPCにインストー ルすることで、MTVGA X800XLでは今まで使用できなかった解像度のカスタム設定 が行えるようになります。

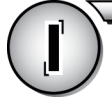

デスクトップ上で右クリックし、[メ ニュー]から[プロパティ]を選択し てください。

→ [画面のプロパティ]ダイアログが表示されます。

| ア | イコンの整列型             |
|---|---------------------|
| 最 | 計の情報に更新( <u>E</u> ) |
| 県 | 的付け(P)              |
| シ | ョートカットの貼り付け(S)      |
| 新 | 視作成(₩)              |
| ッ | ロパティ( <u>R</u> )    |

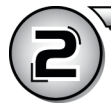

[設定]タブをクリックしてください。

| 画面のプロパティ                                 | ?×                      |
|------------------------------------------|-------------------------|
| テーマ デスクトップ スクリーン セーバー デザイン 設定            |                         |
| テーマを選んで画面の背景、アイコン、音などをカスタマイズします。         |                         |
| テーマ(I)<br>Windows XP (変更済み) マ 名前を付けて保存(S | <b>》</b> 削除( <u>D</u> ) |
| サンブル-<br>                                |                         |
| アクティブ ウィンドウ                              |                         |
| · · · · · · · · · · · · · · · · · · ·    |                         |
|                                          | <u>s</u>                |
| OK 年ャンセル                                 | 〕   通用④                 |

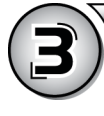

非アクティブのモニタアイコンを右 クリックし、メニューから[接続]を 選択して[適用]ボタンをクリックし てください。

 → 選択したモニタがセカンダリディス プレイに設定されます。

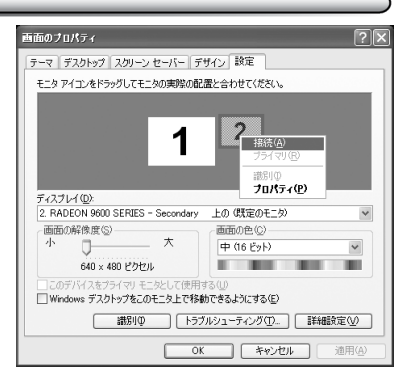

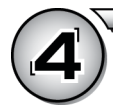

プライマリディスプレイに設定した い場合はメニューから[プライマリ] を選択して[適用]ボタンをクリック してください。

→ 選択したモニタがプライマリディス プレイに設定されます。

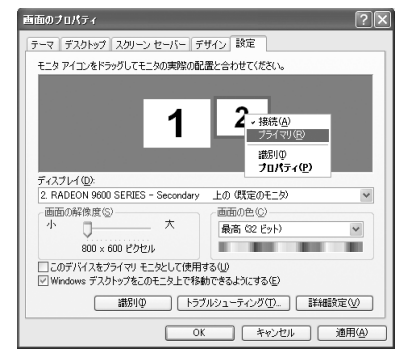

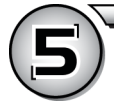

モニタアイコンが選択された状態で 表示したい解像度を[画面の解像度] 欄を[1280x720 ピクセル]に設定して ください。

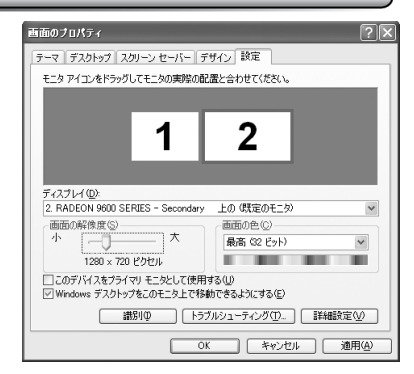

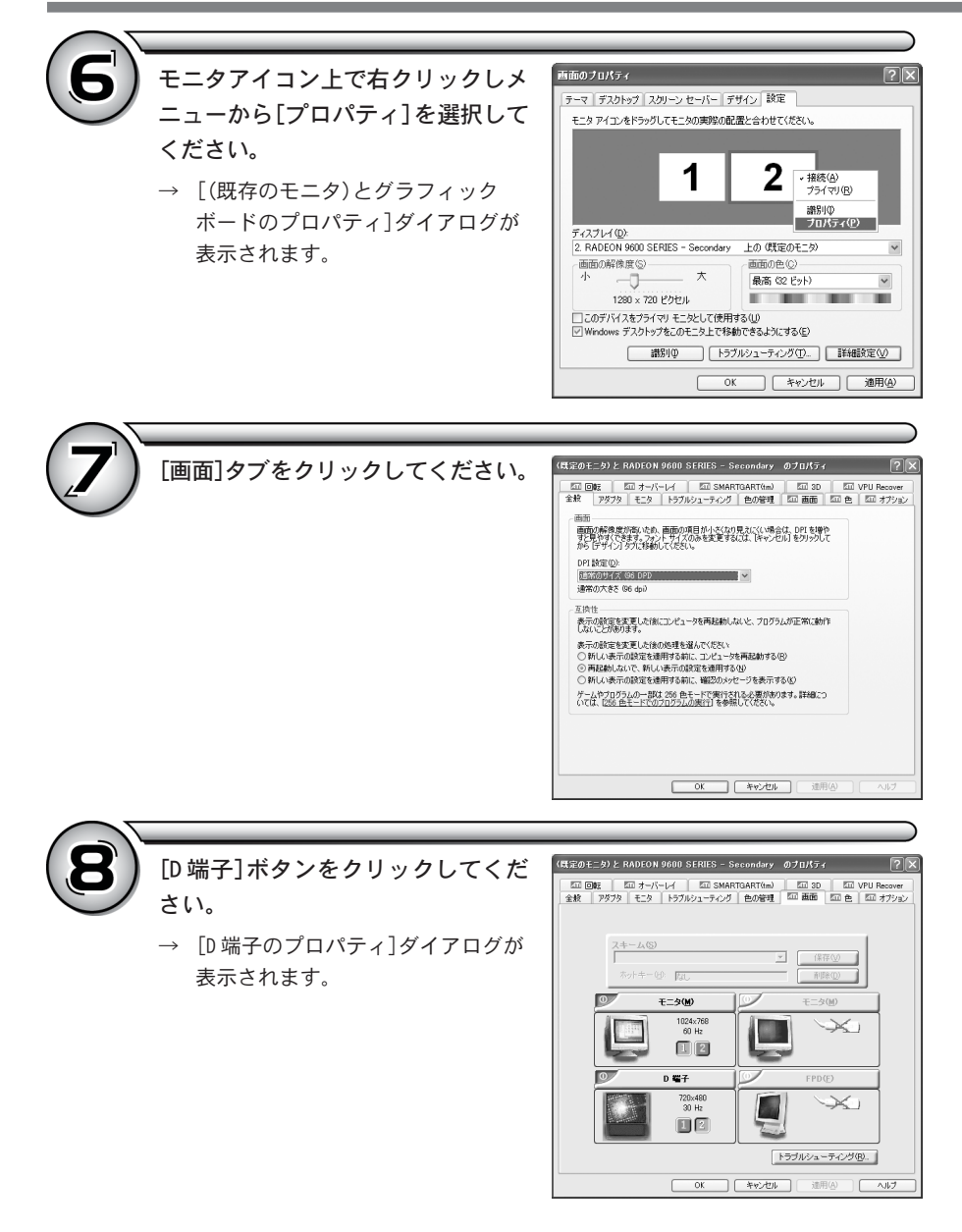

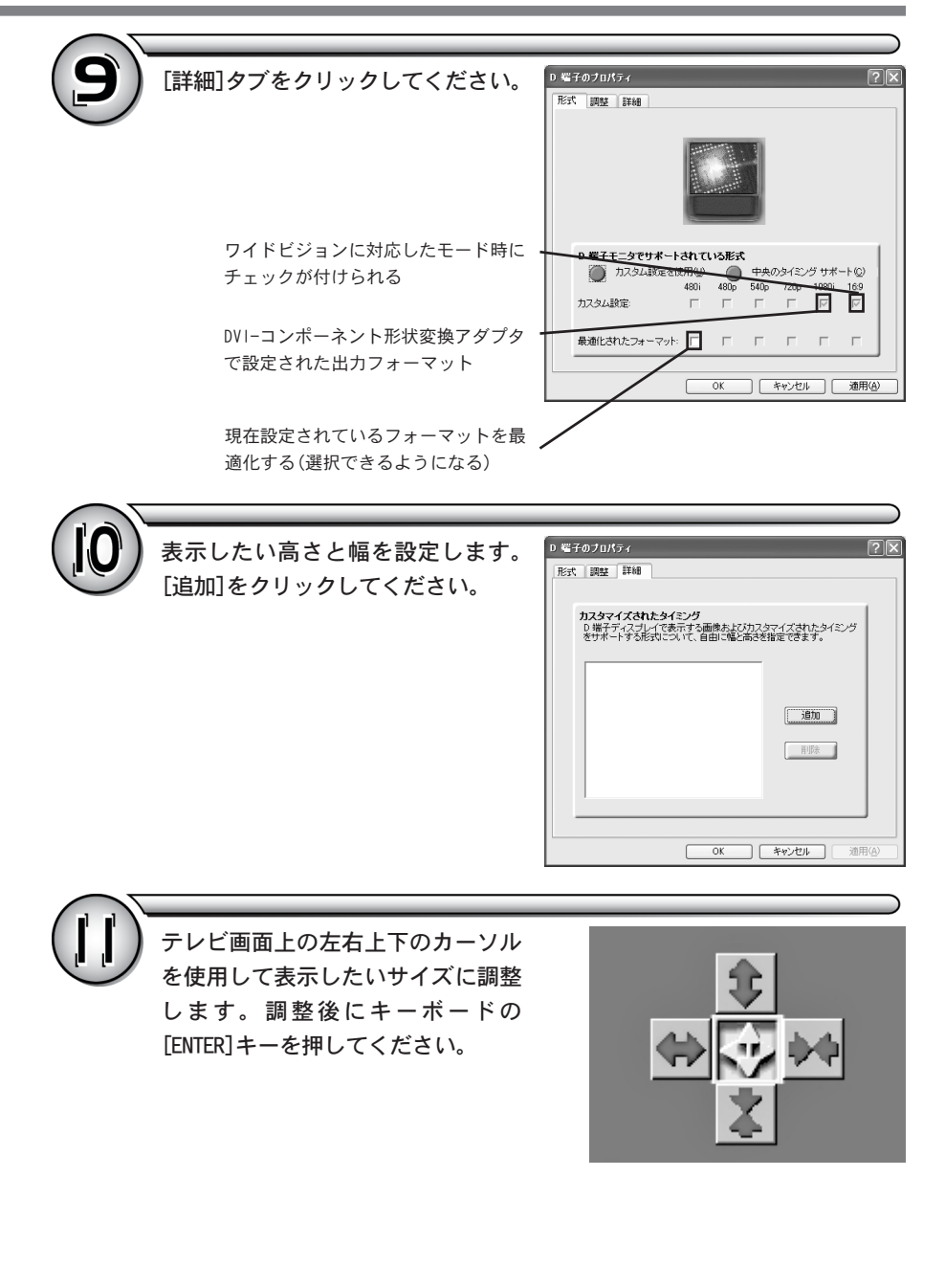

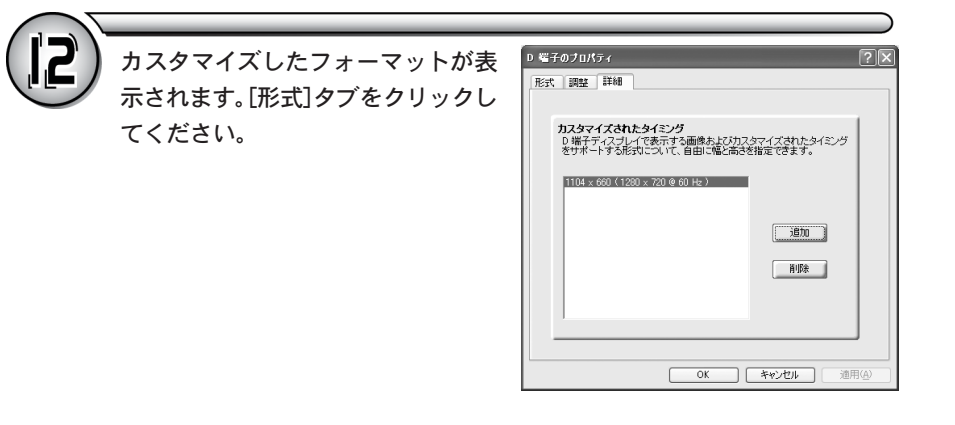

[カスタム設定を使用]と[中央のタイ ミングサポート]にチェックを付け、 [適用]をクリックしてから[OK]をク リックしてください。

- → [D端子のプロパティ]ダイアログを 閉じます。
- ※ 右の図ではドングル(DVI-コンポーネント形状変 換アダプタ)の設定で 720p を選択しています。

| 形式 調整 詳細                             | _           |      |                                       |             |             |                  |
|--------------------------------------|-------------|------|---------------------------------------|-------------|-------------|------------------|
|                                      | Harris -    |      | 1 1 1 1 1 1 1 1 1 1 1 1 1 1 1 1 1 1 1 |             |             |                  |
| D 端子モニタでサポート                         | đητ         | いる形式 |                                       |             |             |                  |
| ● カスタム設定を使                           | ●用          | 0    | 中央6                                   | ゆイモ         | グサボ         | - ŀ ( <u>C</u> ) |
|                                      | 480i        | 480p | 540o                                  | 7206        | 1080i       | 16:9             |
|                                      |             |      |                                       |             |             |                  |
| カスタム設定                               | <u>I</u> ₹  | Γ.   | Г                                     | 2           | Γ           | 2                |
| カスタム設定:<br>ドングルの設定:                  | ч<br>Г      | Г    | Г                                     | ▼           | Г           |                  |
| カスタム設定:<br>ドングルの設定:<br>最適化されたフォーマット: | ч<br>П<br>П | Г    | Г                                     | 지<br>지<br>기 | Г           | ч<br>П<br>П      |
| カスタム設定:<br>ドングルの設定:<br>最適化されたフォーマット: | л<br>П<br>П | Г    | Г                                     | 의 <b>전</b>  | Г<br>Г<br>Г | ы<br>П<br>Г      |

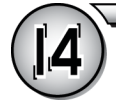

[適用]をクリックしてから[OK]をク リックしてください。

→ [(既存のモニタ)とグラフィック ボードのプロパティ]ダイアログを 閉じます。

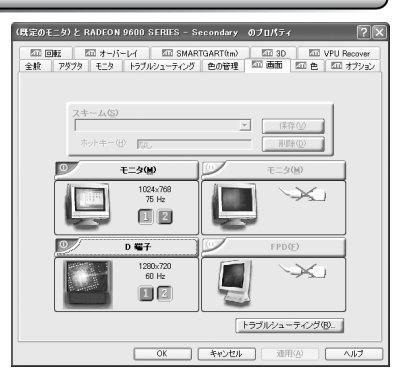

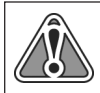

ご使用の環境により、手順14で[適用]もしくは[OK]をクリックすると、カスタマ イズされたフォーマットの表示に切り替わる場合があります。表示が切り替わら りない場合は、引き続き手順15以降を行ってください。

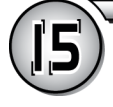

[適用]をクリックしてから[OK]をク リックしてください。

→ [画面のプロパティ]ダイアログを閉じます。

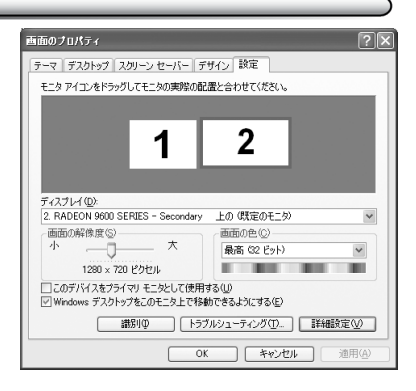

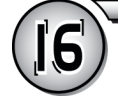

再度、手順1、2を行って[画面のプロ パティ]ダイアログの[設定]タブを表 示してください。画像フォーマット を変更するモニタアイコンを選択し [画面の解像度]スライダを移動して カスタマイズしたフォーマットに設 定し[適用]、[0K]をクリックしてくだ さい。

 → カスタマイズしたフォーマットがテ レビに表示されます。

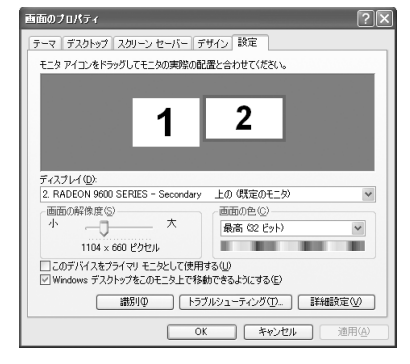

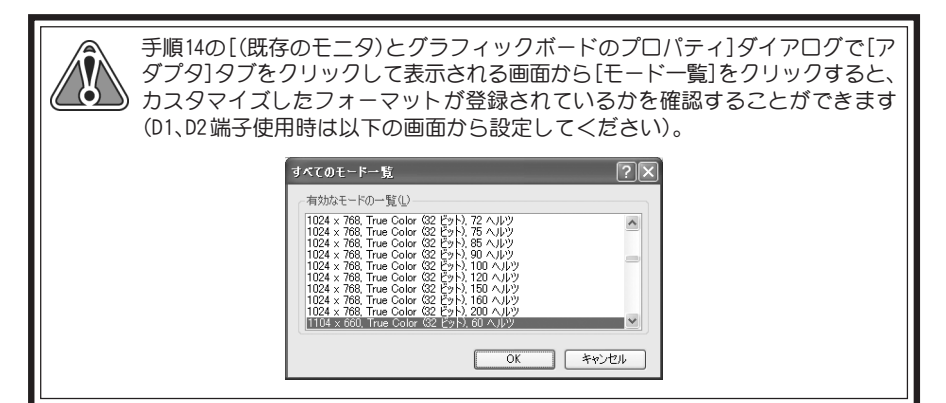

# ▶8. MTVGA シリーズのマルチモニタについて ▶▶▶▶

ここでは MTVGA シリーズのマルチモニタについて説明します。

### 2台のモニタを接続する

2台のモニタを使用する方法は以下の2通りがあります。

#### ■ クローンモード

1台目のモニタと同じ映像が2台目のモニタに表示されます。 オーバーレイの表示モードがシアターモードに設定されているとオーバーレイ 画面が2台目のモニタにフルスクリーンで表示されます(「FEATHER2005」のフル スクリーンモードのメニューは2台目には表示されません)。 FEATHER2005を使用するときは、後述のマルチモニタモードをお勧めします。

※ クローンモードは仕様上様々な制限があり、FEATHER2005と組み合わせての使用はお勧めできません。本モードに設定された場合、FEATHER2005の動作に関する保証はいたしかねますのであらかじめご承知の上、お使いください。

### ■ マルチモニタモード

「FEATHER2005」はこのモードで使用されることを前提にチューニングされています。 Windowsのマルチモニタ機能で2つのモニタで連続したWindows画面を表示でき ます。どちらのモニタにもオーバーレイ画面を表示できますが、両方同時に表 示することはできません。1台目のモニタをWindowsのデスクトップとして、2 台目のモニタをFEATHERのフルスクリーンモード(ウィンドウモードも可)等で 使用できます(FEATHERを起動していない状態では2台目はWindowsのデスク トップとして使用できます)。

「FEATHER2005」のオーバーレイ画面をウィンドウ状態にすれば、モニタを移動 できます。

## アンダースキャンとオーバースキャン

■ アンダースキャン

パソコンのモニタのようにモニタの表示エリア内に表示すべき画面がすべて収 まる表示方式です。

### ■ オーバースキャン

テレビやハイビジョンでは表示する画面の周囲の部分は表示エリアの外にはみ 出して全体を表示することができません。これはテレビ側の仕様です。この方 式では通常のWindows画面を表示するとスタートボタンやタスクバー、最大化 したウィンドウの枠やバーが表示できません。一方テレビ番組を録画したファ イル等を再生する場合はテレビで放送を見た時と同じ状態で表示できます。

### テレビ出力の設定

テレビ出力はアンダースキャンとオーバースキャンが設定できます。初期状態はアン ダースキャンに設定されています。アンダースキャンの時はテレビに画面全体が表示 されるように元の画面を縮小し、周囲を黒枠で埋めて表示します。

## D端子(HDTV)出力の設定

D端子出力はテレビ出力のように全体を表示するために画面を縮小する機能はありません。そのため例えばD3(1920×1080)のHDTVに表示する画面の大きさは1920×1080でなければなりませんが、そのままだと周囲の5~10%が画面からはみ出してしまいます。

これを解決するには、例えばD3(1920x1080)の場合は画面の解像度を5~10%小さくして(1776x1000等)、それを1920x1080の上に貼り付けて表示することで画面全体を 表示することができます。

D端子のプロパティで最適化されたフォーマットにチェックを入れるとWindowsの画 面の解像度が5~10%小さくなり、ほぼ画面全体を表示できます。ただし、HDTVに よって見える部分の大きさが異なるため、これでも画面全体を表示できないことがあ ります。HDTVがD3/D4であれば、このような場合に詳細設定で任意の解像度(1712x960 等)を追加することができます。

以下は画面全体を表示するためのHDTVの解像度に対する低めの解像度の一例です。 実際に表示される内容はHDTVに依存します。

|      | フル        | 最適化       | カスタム              |
|------|-----------|-----------|-------------------|
| 4:3  | 640×480   | 640x432   |                   |
| 4:3  | 704x480   | 640x432   |                   |
| 4:3  | 720x480   | 640x432   |                   |
| 16:9 | 856x480   | 640x432   |                   |
| 4:3  | 960x720   | 864×648   |                   |
| 16:9 | 1280x720  | 1152x648  | 1120x632 1104x620 |
| 4:3  | 1440×1080 |           | 1280x960 1232x924 |
| 16:9 | 1920×1080 | 1776×1000 | 1712x960 1648x924 |

※ 1440×1080は1920×1080のカスタム設定です。

D端子出力を主に「FEATHER2005」のフルスクリーンモードで使用される場合は、メニュー表示エリアを90%に設定しておけばフルサイズの解像度のままでも、メニューやスクロールバーガはみ出すことはありません。

# ▶9. ATIのユーティリティについて>>>

ここでは画面の設定を簡単に行う ATI ユーティリティについて説明します。

# ATI のユーティリティを起動する

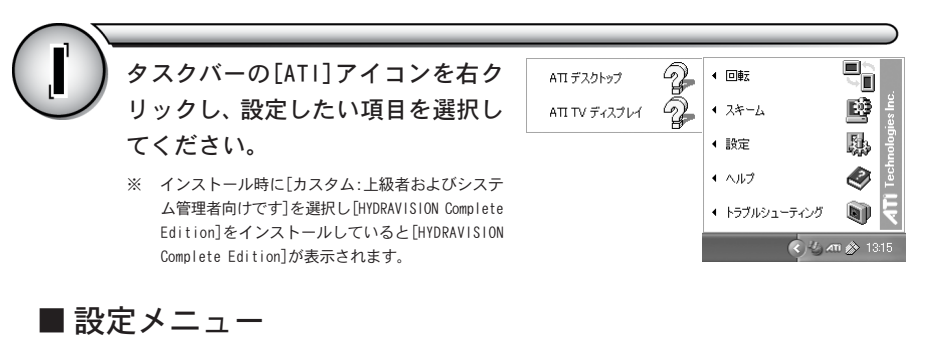

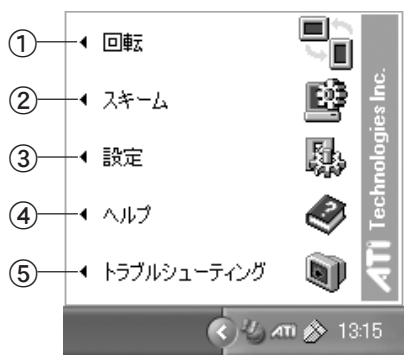

① [回転]

画面表示を[標準(0度)]、[右90度]、 [180度]、[左90度]から選択します。

② [スキーム] [標準のシングル画面]

[標準のシングル画面]、[ディスプレイ間 での切り替え]から選択します。

③ [設定]
 [ATIアイコンの設定]、[ATIのディスプレイ設定]、[デバイス設定]を行います。

#### ④ [ヘルプ]

[ATI デスクトップ]、[ATI TVディスプレ イ]のヘルプを表示します。

⑤ [トラブルシューティング] [ATIデスクトップ]、[ATI TVディスプレ イ]のトラブルシューティングを表示し ます。

# ATI のユーティリティからヘルプを見る

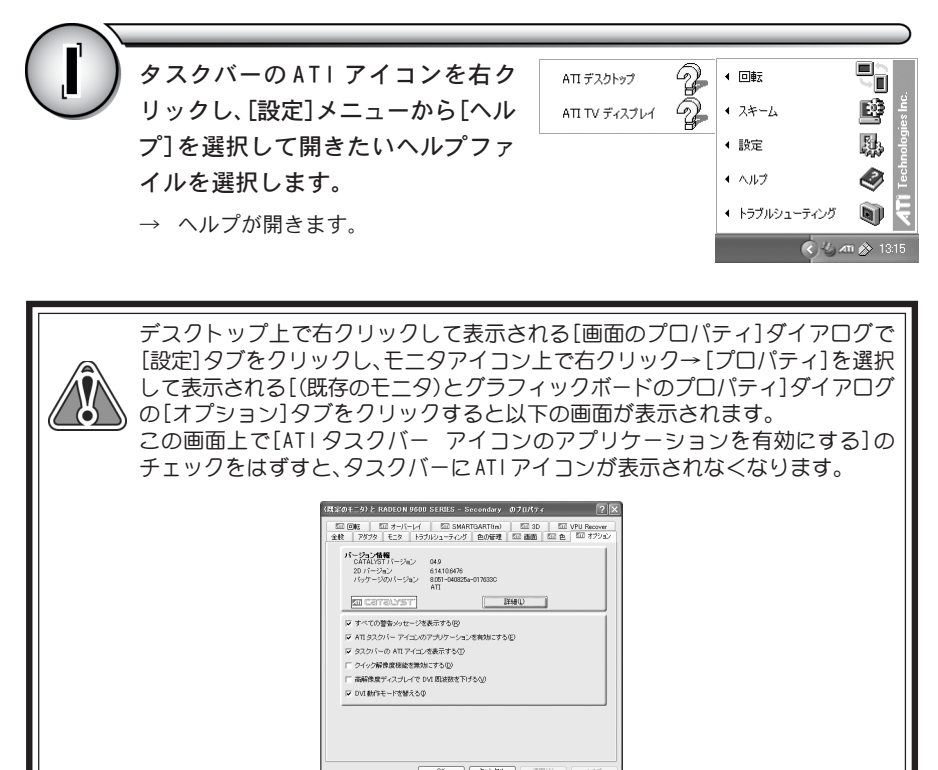

# ▶ 10. 仕様 ▶▶▶▶▶▶▶▶▶

### ■ MTVGA 9600XT SE/MTVGA 9550L/MTVGA X800XLの仕様

|           | MTVGA 9600XT SE                                                              | MTVGA 9550L        | MTVGA X800XL                                                                |
|-----------|------------------------------------------------------------------------------|--------------------|-----------------------------------------------------------------------------|
| グラフィックチップ | ATI RADEON 9600XT                                                            | ATI RADEON 9550    | ATI RADEON X800XL                                                           |
| コアクロック    | 500MHz                                                                       | 250MHz             | 400MHz                                                                      |
| メモリクロック   | 500MHz                                                                       | 400MHz             | 980MHz                                                                      |
| メモリ容量     | 128MB                                                                        |                    | 256MB                                                                       |
| メモリタイプ    | DDR                                                                          |                    | GDDR3                                                                       |
| メモリバス     | 128bit                                                                       | 64bit              | 256bit                                                                      |
| 出力        | アナログ RGB 端子 x1<br>DVI-I/コンポーネント(D1-D4)端子 x1<br>テレビ出力端子(コンポジット映像、S 映像との共用) x1 |                    | アナログ RGB 端子 x1<br>DVI-I/端子 x1<br>テレビ出力端子(コンボーネント映像、<br>コンボジット映像、S映像との共用) x1 |
| ボードサイズ    | 174mm x108mm(突起物除く)                                                          | 180mm x69mm(突起物除く) | 188mm x111mm(突起物除く)                                                         |
| 重量        | 約 409g                                                                       | 約 148g             | 約 406g                                                                      |
| 冷却構造      | ヒートパイプ方式                                                                     | ヒートシンク方式           | ヒートパイプ+インテリジェントファン                                                          |
| スロット      | AGP (x4/x8)                                                                  |                    | PCI Express x16                                                             |